# gebruikersgids Collect & Stamp

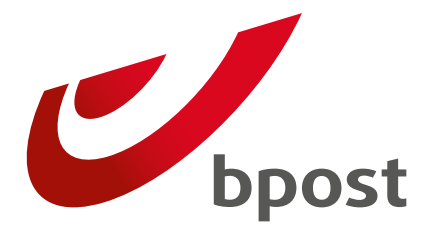

**Business** 

# Inhoud

### Inleiding

#### Inschrijven op de online Collect & Stamp applicatie 4

3

4

5

6

8

8

21

22

U bent de eerste gebruiker van de online applicatie van Collect & Stamp binnen uw bedrijf Uw bedrijf maakt al gebruik van de online applicatie van Collect & Stamp

#### Navigatie in de online Collect & Stamp applicatie 6 Inleiding Aangetekende zendingen en pakketten Opzoeken van uw aangetekende zendingen en pakketten Elektronische afgiftebewijzen van uw aangetekende zendingen downloaden 15 Registered Print on Demand van uw afgiftebewijzen 18 Probleem met uw afgiftebewijzen? 21

Beschikbaarheid van de elektronische afgiftebewijzen Aanvragen van een afgiftebewijs

| Facturen en bijlagen                          | 23 |
|-----------------------------------------------|----|
| Rapporten                                     | 27 |
| Interessante links, materiaal bestellen,      |    |
| opties activeren                              | 29 |
| Toegangsrechten beheren                       | 34 |
| Als administrator gebruikers aanmaken         |    |
| en beheren                                    | 34 |
| Een nieuwe gebruiker aanmaken                 | 35 |
| Beheer van toegangsrechten van een            |    |
| Collect & Stamp gebruiker                     | 36 |
| Veelgestelde vragen                           | 37 |
| Bijlage – Lexicon                             | 38 |
| Praktische Informatie                         | 39 |
| Bijlage                                       | 40 |
| Validering van een elektronische handtekening |    |
| in Acrobat Reader                             | 41 |
| Software                                      | 41 |
| Aanpassen van parameters                      | 42 |

# Inleiding

In dit document beschrijven we de werking van de Collect & Stamp applicatie, waarmee u uw zendingen die door bpost werden behandeld en gefrankeerd online kan beheren.

Ze biedt u volgende mogelijkheden:

- Raadplegen van uw maandelijkse transacties
- Raadplegen van uw gedetailleerde factuuroverzichten
- Raadplegen en downloaden van de elektronische afgiftebewijzen van uw aangetekende zendingen
- · Aanvragen van afgeprinte afgiftebewijzen van uw aangetekende zendingen
- Aanmaken van gepersonaliseerde rapporten op basis van uw facturatiegegevens
- Online bestellen van materiaal voor de voorbereiding van uw Collect & Stamp zendingen
- Aanvraag voor de activering van opties

De online Collect & Stamp applicatie maakt integraal deel uit van de dienst Collect & Stamp.

- Elke nieuwe Collect & Stamp klant krijgt toegang tot de applicatie bij het aangaan van een Collect & Stamp contract.
- Klanten maken gratis gebruik van de online Collect & Stamp applicatie.
- De online Collect & Stamp applicatie is geïntegreerd in het webportaal van bpost.

In deze handleiding vindt u alle nodige informatie om met de online Collect & Stamp applicatie aan de slag te gaan. **Lees ze aandachtig door**. U vindt ongetwijfeld een antwoord op de veelgestelde vragen.

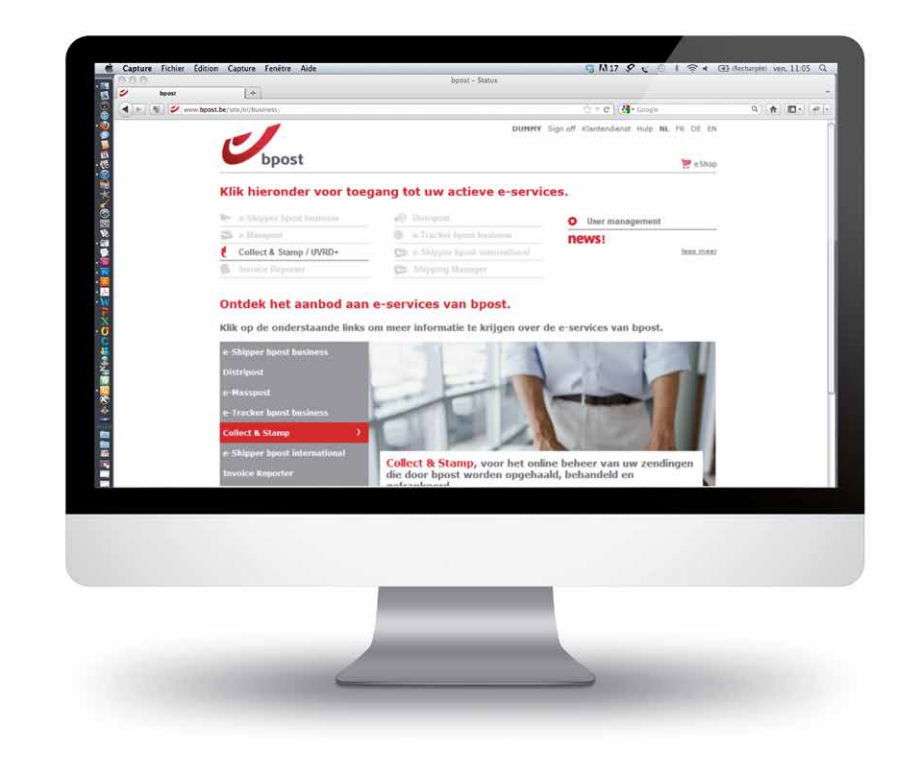

### Inschrijven op de online Collect & Stamp applicatie

De toegang tot de online Collect & Stamp applicatie wordt door een persoonlijke toegangscode afgeschermd. Zo bent u er zeker van dat de inhoud van uw transacties, facturen en overzichten vertrouwelijk blijft. De stappen die u moet doorlopen om deze toegangscodes aan te vragen, verschillen naargelang uw situatie:

### U bent de eerste gebruiker van de online Collect & Stamp applicatie binnen uw bedrijf

In dat geval maakt bpost voor u toegangsrechten aan. Hebt u van bpost nog geen informatie met uw login en wachtwoord ontvangen, vraag ze dan aan als volgt:

1. Surf naar de Collect & Stamp productpagina op de website van bpost: www.bpost.be/collectandstamp

- 2. Klik op 'Toegang tot het beveiligde Collect & Stamp portaal'
- 3. In de rubriek 'Nieuwe gebruiker' klikt u op 'Starten'
- 4. In de rubriek 'Registratie' klikt u op 'Hoe registreren?'
- 5. In de rubriek 'Collect & Stamp / UVRD+' klikt u op 'Internetformulier'
- 6. Hebt u een code ontvangen, dan selecteert u '**lk heb een persoonlijke code**' en klikt daarna op '**Verzenden**' Ontving u geen code, dan selecteert u '**lk heb geen persoonlijke code**' en klikt daarna op '**Verzenden**'
- 7. Vul het internetformulier zo volledig mogelijk in en klik op '**Verzenden**'

### 0

Indien u of uw organisatie al beschikt over toegangscodes voor andere elektronische toepassingen van bpost (o.a. e-Masspost, Distriplanner, Webtracker Pro, e-Shipper, ...), geeft u dit aan door te klikken op 'Mijn bedrijf heeft al een account' in het kadertje bovenaan het formulier.

U wordt dan doorverwezen naar een ander formulier waarmee u bijkomende rechten voor uw reeds bestaande account kan aanvragen.

VORIGE INHOUD

### Inschrijven op de online Collect & Stamp applicatie

### Uw bedrijf maakt al gebruik van de online Collect & Stamp applicatie

Via ons webportaal kunnen onze klanten hun gebruikers zelf beheren. Het principe is heel eenvoudig: de initiële aanvrager van toegangsrechten op Collect & Stamp, kreeg zogenaamde '**Administrator**' rechten toegewezen. In de praktijk krijgt hij of zij daarmee de mogelijkheid om via de module '**User Management**' van het portaal gebruikers aan te maken en hun rechten te beheren.

Het spreekt voor zich dat we uiterst voorzichtig omspringen met de toekenning van toegangsrechten. Daarom voeren wij in onze systemen eerst de nodige controles uit op basis van de informatie die u invoerde. Pas daarna maken we nieuwe rechten aan. Na verwerking van uw aanvraag ontvangt u via e-mail uw login en wachtwoord. Meer details over het beheer van de door u verkregen toegangsrechten leest u in het hoofdstuk '<u>Toegangsrechten beheren</u>'.

Dankzij uw toegangsrechten, kan u gebruikmaken van de online Collect & Stamp applicatie. In dit hoofdstuk leest u waar u de applicatie kan vinden en hoe ze te gebruiken. **U moet daarvoor 5 eenvoudige stappen doorlopen**.

Wil u toegang tot dit klantenportaal, surf dan naar <u>www.bpost.be</u> en klik op 'Aanmelden' rechts bovenaan de pagina.

Op de pagina die dan verschijnt, kan u inloggen door de **login** en het **wachtwoord** die u ontving in te tikken en te klikken op '**Aanmelden**' (1). Logt u voor het eerst in op het portaal, dan vraagt de toepassing u of u uw wachtwoord wil wijzigen.

Beschikt u niet over alle gegevens om te kunnen inloggen, herlees dan de paragraaf 'Inschrijven op de online Collect & Stamp applicatie'.

| bpost                                     |                                          |
|-------------------------------------------|------------------------------------------|
| Meld u aan op de B<br>om toegang te krijg | usiness Portal<br>gen tot de e-services. |
|                                           |                                          |
| Gebruikersnaam of wachtv                  | 1<br>woord vergeten? Aanmelden           |

U bent nu ingelogd op het algemeen klantenportaal van bpost. Op de eerste pagina ziet u een overzicht van alle internettoepassingen die bpost aanbiedt. Op de knoppen van de niet-geactiveerde toepassingen kan u niet klikken, wat inhoudt dat u geen toegang werd verleend.

De applicatie die u nodig heeft, heet '**Collect & Stamp / UVRD+**'.

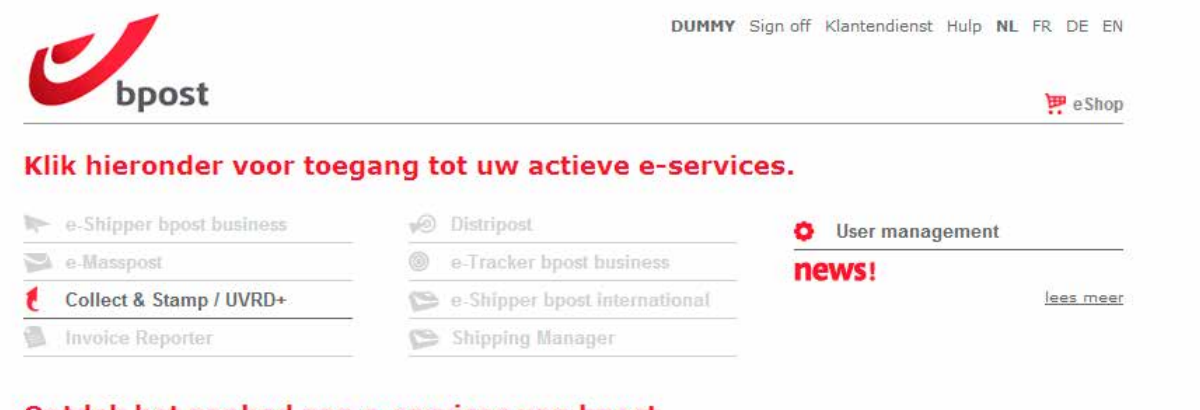

#### Ontdek het aanbod aan e-services van bpost.

Klik op de onderstaande links om meer informatie te krijgen over de e-services van bpost.

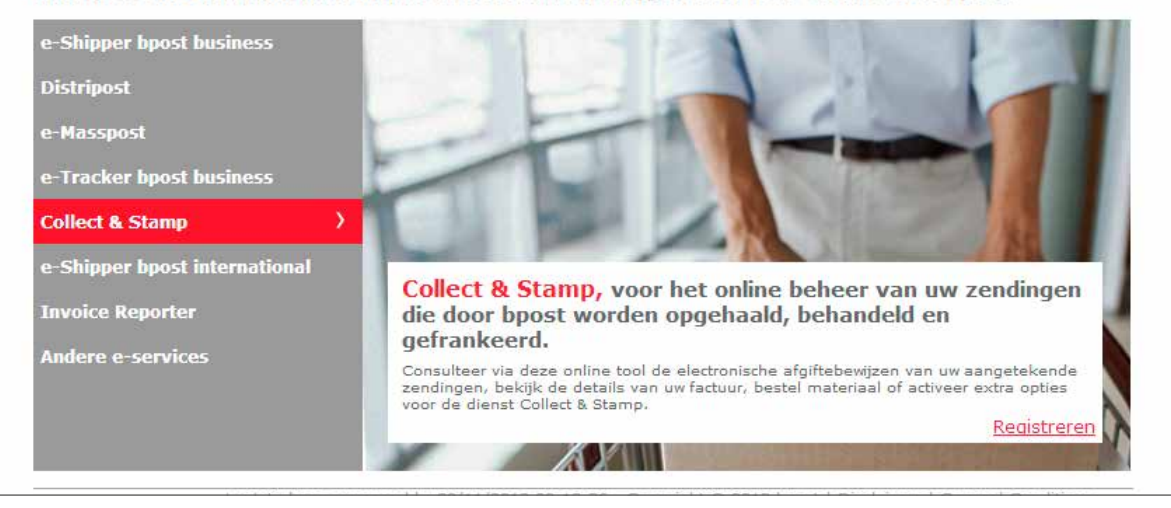

Selecteer '**Collect & Stamp**' en bekijk de homepage van de applicatie. Daarop vindt u een korte inleidende tekst. We raden u aan geregeld naar die pagina terug te keren, omdat u daar heel wat nuttige informatie over Collect & Stamp terugvindt.

In de linkerkolom ziet u de verschillende functies:

- Aangetekende zendingen en pakketten (opzoeken en downloaden van de elektronische afgiftebewijzen)
- 2 Facturen en bijlagen
- 3 Transacties rapport
- 4 Varia (interessante links, materiaal bestellen, opties activeren)

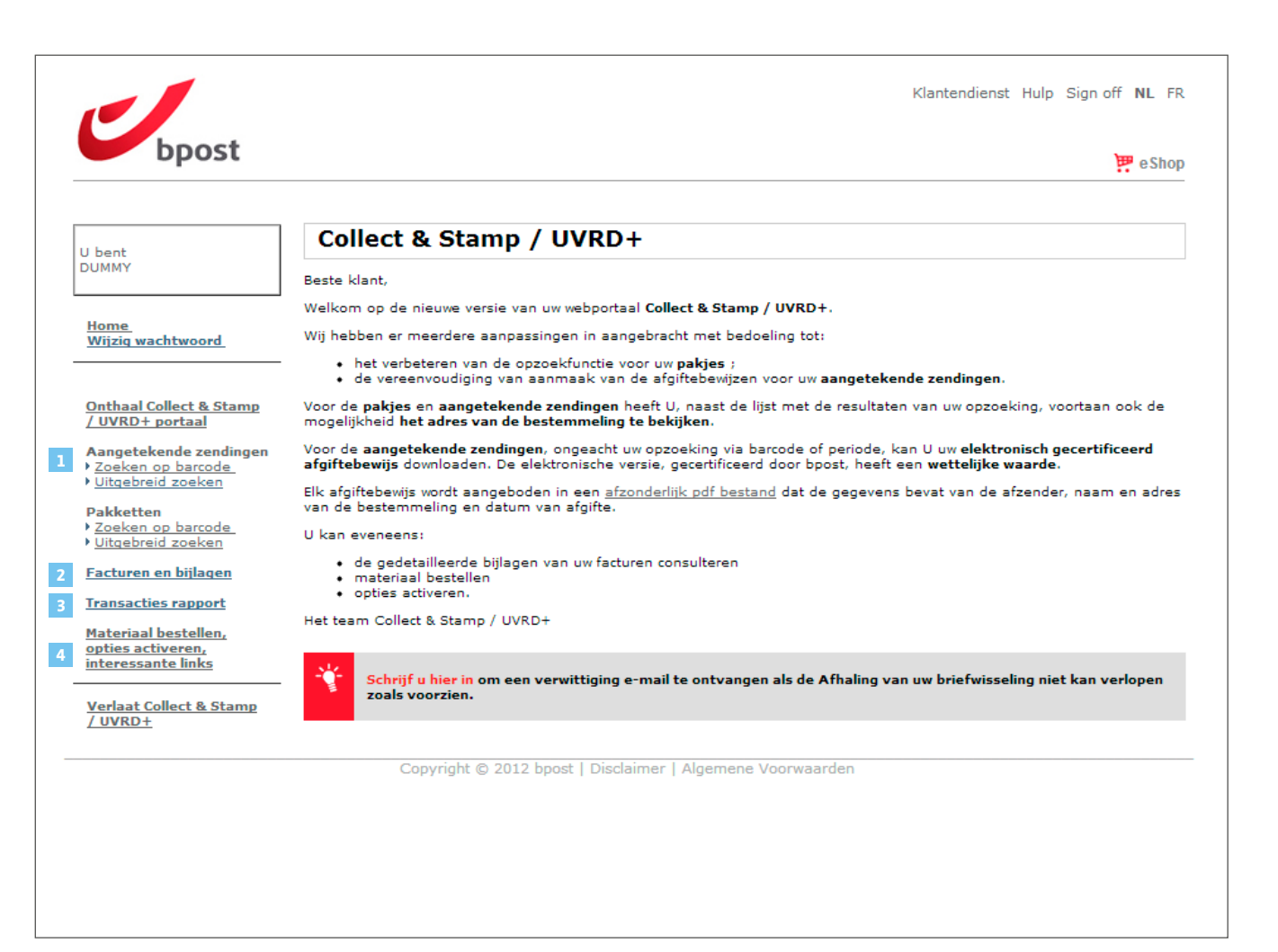

### Aangetekende zendingen en pakketten

In de rubriek '**Aangetekende Zendingen**' en de rubriek '**Pakketten**' van het Collect & Stamp portaal kan u:

- Informatie opzoeken met betrekking tot uw aangetekende zendingen en pakketten
- De elektronische afgiftebewijzen van uw aangetekende zendingen downloaden

# Opzoeken van uw aangetekende zendingen en pakketten

Met behulp van die functie kan u zendingen terugvinden aan de hand van hun barcode en/of de datum van afgifte. U krijgt een overzicht van hun status, u kan de betrokken zendingen bekijken en (voor aangetekende zendingen) de elektronische afgiftebewijzen downloaden.

Hieronder geven we **stap voor stap** toelichting bij de verschillende elementen op het scherm:

#### Rechtstreeks opzoeken via barcode

 Selecteer de functie 'Zoeken op barcode' (1) in het menu 'Aangetekende Zendingen' of het menu 'Pakketten'.

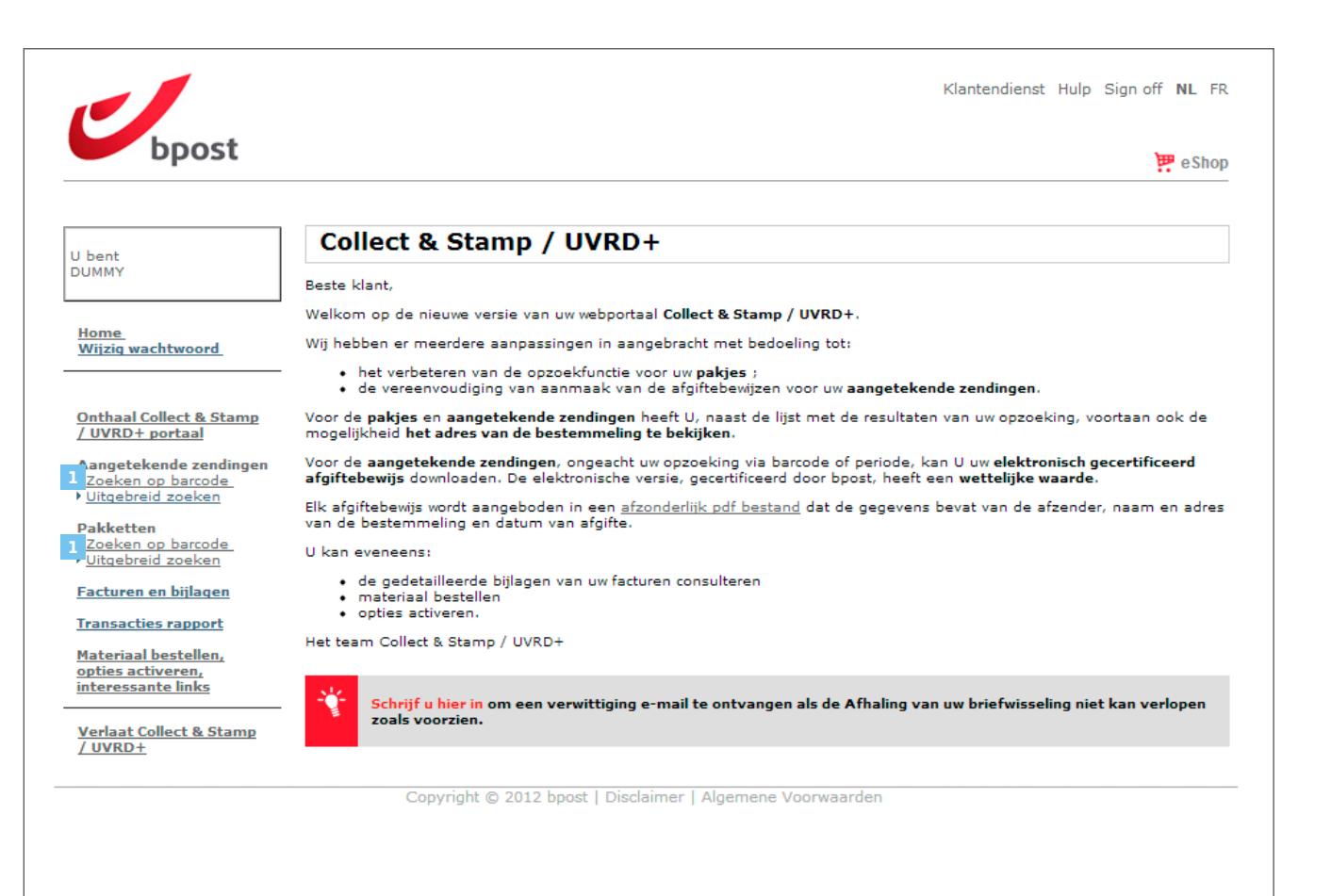

### Aangetekende zendingen en pakketten

- In dit scherm kan u 1 tot 20 barcodes intikken waarmee u rechtstreeks informatie kan opzoeken.
- Tik de barcodes (2) in van de zendingen die u wil opzoeken en klik op 'Zoek' (3)

Vorige maand Voorbije 2 maanden Voorbije 6 maanden Voorbije 12 maanden

Andere

| Het menu ' <b>Extra criter</b><br>de zoekopdracht tot eo<br>periode | <b>ia</b> ' beperkt<br>en welbepaalde |
|---------------------------------------------------------------------|---------------------------------------|
| ▲ Extra criteria                                                    |                                       |
| Periode                                                             | Alle waarden                          |
| *                                                                   | Alle waarden                          |
| * Verplicht veld                                                    | Huidige maand                         |

| l bent<br>UMMY                                                                                                    | Zoeken<br>Aangetekende zendingen                                                         |
|----------------------------------------------------------------------------------------------------|------------------------------------------------------------------------------------------|
| Home<br>Wiizig wachtwoord<br>Onthaal Collect & Stamp<br>/ UVRD+ portaal<br>Aangetekende zendingen<br>> Zoeken op barcode<br>> Uitgebreid zoeken<br>Pakketten<br>> Zoeken op barcode<br>> Uitgebreid zoeken<br>Facturen en bijlagen<br>Transacties rapport<br>Materiaal bestellen,<br>opties activeren,<br>interessante links<br>Verlaat Collect & Stamp | Barcodes*<br>2<br>Extra criteria<br>Periode Alle waarden v<br>* Verplicht veld<br>Zoek 3 |
| <u></u>                                                                                                    | Copyright © 2012 bpost   Disclaimer   Algemene Voorwaarden                               |

### Aangetekende zendingen en pakketten

De applicatie toont u de zoekresultaten

- In het kader bovenaan staan de zoekcriteria (periode, barcodes)
- Het kader in het midden toont u de zoekresultaten

U kan ze op twee manieren weergeven ('Lijst' (1) of 'Adres visualisatie' (2)).

U krijgt de volgende informatie te zien:

- 3 De barcode van de zending
- 4 De verzenddatum
- 5 Het cost center
- 6 De status van de zending
- Onderaan de pagina staat een link die u kan aanklikken bij problemen met een zending

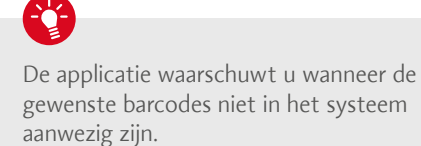

#### 5 resultaten gevonden.

**De volgende barcodes zijn niet teruggevonden.** 010541290500452621220053045376 010541290500452621220053045375

| bent                                                                    | Zoe                         | ek aangetekende zending                                                                                | en                                        |                         |                        |
|-------------------------------------------------------------------------|-----------------------------|----------------------------------------------------------------------------------------------------|-------------------------------------------|-------------------------|------------------------|
| UMMY                                                                    |                             |                                                                                                    |                                           |                         |                        |
| <u>Home</u><br>Wijzig wachtwoord                                        | - Opzoe<br>Barcoe<br>010541 | ekcriteria<br>des: 010541288500452621110035069177 , 0105<br>1288500452621110035069041 , 01054128850049 | 412885004526211100350<br>2621110035069158 | 59178 , 010541288500452 | 2621110035069179 ,     |
| Onthaal Collect & Stamp<br>/ UVRD+ portaal                              | Lijst<br>1                  | Adres visualisatie 2 Download van de afgiftet                                                          | ewijzen Ø Registered                      | Print On Demand 🖉       | Terug                  |
| Aangetekende zendingen<br>Zoeken op barcode<br><u>Uitgebreid zoeken</u> | ▼ Tor<br>5 res              | nen<br>sultaten gevonden.                                                                              |                                           |                         |                        |
| Pakketten                                                               |                             | Barcode                                                                                                | Verzenddatum                              | Cost Center             | Status 🕐               |
| Zoeken op barcode                                                       |                             | 010541288500452621110035069177                                                                         | 02/07/2012                                | CS000023928000          | Uitgereikt             |
| Oldebreid zoeken                                                        |                             | 010541288500452621110035069178                                                                         | 02/07/2012                                | CS000023928000          | Uitgereikt             |
| Facturen en bijlagen                                                    |                             | 0105412885004526 3 10035069041                                                                         | 02/07/2(4                                 | CS00002 5 8000          | Uitg <mark>6</mark> kt |
| Fransacties rapport                                                     |                             | 010541288500452621110035069158                                                                         | 02/07/2012                                | CS000023928000          | Uitgereikt             |
| Materiaal bestellen,<br>ppties activeren,<br>nteressante links          | 5 res                       | 010541288500452621110035069179                                                                         | 02/07/2012                                | CS000023928000          | Uitgereikt             |
| <u>Verlaat Collect &amp; Stamp</u><br>/ UVRD+                           | Heeft u                     | een probleem met een aangetekende zending? 🕻                                                           | 0. 7                                      |                         |                        |

### Aangetekende zendingen en pakketten

#### Weergave per 'Lijst'

In die weergave verschijnen de zoekresultaten in een lijst. Aan de weergave 'Per lijst' kan informatie worden toegevoegd:

1 Land (van bestemming)

2 Postcode (van het uitreikingskantoor)

3 Andere barcodes(s)

# 0

#### Enkel voor aangetekende zendingen

U kan aanvinken (4) welke elektronische afgiftebewijzen u wil downloaden. Als u het vakje bovenaan de lijst aanvinkt, selecteert u alle zoekresultaten. Vinkt u het vakje links van een barcode aan, dan krijgt u enkel die zending.

Ontbreekt er een elektronisch afgiftebewijs of zijn de adresgegevens van de bestemmeling niet leesbaar, dan kan u een herstelaanvraag indienen met behulp van het formulier '**Aanvraag afgiftebewijs**'. Toegang tot dat formulier krijgt u door te klikken op de link (5) '**Heeft u een probleem met een aangetekende zending?**' die u onderaan de pagina met zoekresultaten vindt.

Indien u een afgeprinte versie wenst te ontvangen van uw elektronische afgiftebewijzen, kan u deze aanvragen door ze aan te vinken en vervolgens op de knop '**Registered Print on Demand**' (**G**) te klikken.

| bent                                                                                                    | Zoek aangetekende zendin                                                                                                    | gen                                                                                                    |                                                                                                    |                                                                                |
|----------------------------------------------------------------------------------------------------|----------------------------------------------------------------------------------------------------|----------------------------------------------------------------------------------------------------|----------------------------------------------------------------------------------------------------|--------------------------------------------------------------------------------|
| JMMY                                                                                                    |                                                                                                    |                                                                                                    |                                                                                                    |                                                                                |
|                                                                                                    | C Opzoekcriteria                                                                                                    |                                                                                                    |                                                                                                    |                                                                                |
| <u>łome</u><br>Vijzig wachtwoord                                                                                                    | Barcodes: 010541288500452621110035069177, 01<br>010541288500452621110035069041, 010541288500                                                                                                    | 05412885004526211100350<br>0452621110035069158                                                                                             | 69178 , 01054128850045                                                                                                    | 2621110035069179 ,                                                             |
|                                                                                                    | Liist Adres visualisatie                                                                                                    |                                                                                                    |                                                                                                    |                                                                                |
| onthaal Collect & Stamp                                                                                                    |                                                                                                    |                                                                                                    |                                                                                                    |                                                                                |
| UVRD+ portaal                                                                                                    | Download yap do afgif                                                                                                    | tohowijzon () Pogistorod                                                                                                    | Brint On Domar 6                                                                                                    | Tonia                                                                          |
| ungerenenne zenninden                                                                                                    | <ul> <li>Ionen</li> </ul>                                                                                                    |                                                                                                    |                                                                                                    |                                                                                |
| Vitgebreid zoeken<br>Vitgebreid zoeken<br>Vitgebreid zoeken<br>Vitgebreid zoeken                                                                                                    | Land I<br>Postcode I<br>Andere barcode 3                                                                                                    |                                                                                                    |                                                                                                    |                                                                                |
| Zoeken op barcode<br>Vitgebreid zoeken<br>Pakketten<br>Zoeken op barcode<br>Uitgebreid zoeken<br>Gacturen en bijlagen                                                                                        | Land 1<br>Postcode 2<br>Andere barcode 3                                                                                                    |                                                                                                    |                                                                                                    |                                                                                |
| Zoeken op barcode<br>Uitgebreid zoeken<br>akketten<br>Zoeken op barcode<br>Uitgebreid zoeken<br>acturen en bijlagen<br>ransacties rapport                                                                    | Land 1<br>Postcode 2<br>Andere barcode 3                                                                                                    | Verzenddatum                                                                                                    | Cost Center                                                                                                    | Status 🕐                                                                       |
| Zoeken op barcode<br>Uitgebreid zoeken<br>akketten<br>Zoeken op barcode<br>Uitgebreid zoeken<br>acturen en bijlagen<br>ransacties rapport                                                                    | Land 1<br>Postcode 2<br>Andere barcode 3<br>5 resultaten gevonden.<br>4 0 Barcode<br>010541288500452621110035069177                                                                                                    | Verzenddatum<br>02/07/2012                                                                                                    | Cost Center<br>CS000023928000                                                                                                    | Status 🕐<br>Uitgereikt                                                         |
| Zoeken op barcode<br>Uitgebreid zoeken<br>akketten<br>Zoeken op barcode<br>Uitgebreid zoeken<br>acturen en bijlagen<br>ransacties rapport<br>fateriaal bestellen,<br>pities activeren,                       | Land 1<br>Postcode 2<br>Andere barcode 3<br>5 resultaten gevonden.<br>4 0 Barcode<br>010541288500452621110035069177<br>010541288500452621110035069178                                                                                                    | Verzenddatum<br>02/07/2012<br>02/07/2012                                                                                                   | Cost Center<br>CS000023928000<br>CS000023928000                                                                                                    | Status 🕐<br>Uitgereikt<br>Uitgereikt                                           |
| Zoeken op barcode<br>Uitgebreid zoeken<br>akketten<br>Zoeken op barcode<br>Uitgebreid zoeken<br>acturen en bijlagen<br>ransacties rapport<br>tateriaal bestellen,<br>pties activeren,<br>teressante links    | Land 1<br>Postcode 2<br>Andere barcode 3<br>5 resultaten gevonden.<br>4 2<br>010541288500452621110035069177<br>010541288500452621110035069178<br>010541288500452621110035069178                                                                             | Verzenddatum           02/07/2012           02/07/2012           02/07/2012                                                                | Cost Center           CS000023928000           CS000023928000           CS000023928000           CS000023928000                                                                            | Status 🕐<br>Uitgereikt<br>Uitgereikt<br>Uitgereikt                             |
| Zoeken op barcode<br>Uitgebreid zoeken<br>akketten<br>Zoeken op barcode<br>Uitgebreid zoeken<br>acturen en bijlagen<br>ransacties rapport<br>lateriaal bestellen,<br>pties activeren,<br>iteressante links   | Land 1<br>Postcode 2<br>Andere barcode 3<br>5 resultaten gevonden.<br>4 0 Barcode<br>010541288500452621110035069177<br>010541288500452621110035069178<br>010541288500452621110035069178<br>010541288500452621110035069158                                   | Verzenddatum           02/07/2012           02/07/2012           02/07/2012           02/07/2012                                           | Cost Center           CS000023928000           CS000023928000           CS000023928000           CS000023928000           CS000023928000                                                   | Status 🌒<br>Uitgereikt<br>Uitgereikt<br>Uitgereikt<br>Uitgereikt               |
| Zoeken op barcode<br>Uitgebreid zoeken<br>Pakketten<br>Zoeken op barcode<br>Uitgebreid zoeken<br>acturen en bijlagen<br>ransacties rapport<br>lateriaal bestellen,<br>pties activeren,<br>iteressante links  | Land 1<br>Postcode 2<br>Andere barcode 3<br>5 resultaten gevonden.<br>4 0 Barcode<br>010541288500452621110035069177<br>010541288500452621110035069178<br>010541288500452621110035069178<br>010541288500452621110035069158<br>010541288500452621110035069179 | Verzenddatum           02/07/2012           02/07/2012           02/07/2012           02/07/2012           02/07/2012           02/07/2012 | Cost Center           CS000023928000           CS000023928000           CS000023928000           CS000023928000           CS000023928000           CS000023928000           CS000023928000 | Status 🕐<br>Uitgereikt<br>Uitgereikt<br>Uitgereikt<br>Uitgereikt<br>Uitgereikt |
| Zoeken op barcode<br>Uitgebreid zoeken<br>Pakketten<br>Zoeken op barcode<br>Uitgebreid zoeken<br>Sacturen en bijlagen<br>ransacties rapport<br>Iateriaal bestellen,<br>pties activeren,<br>iteressante links | Land 1<br>Postcode 2<br>Andere barcode 3<br>5 resultaten gevonden.<br>4 0 Barcode<br>010541288500452621110035069177<br>010541288500452621110035069178<br>010541288500452621110035069178<br>010541288500452621110035069179<br>5 resultaten gevonden.         | Verzenddatum           02/07/2012           02/07/2012           02/07/2012           02/07/2012           02/07/2012           02/07/2012 | Cost Center           CS000023928000           CS000023928000           CS000023928000           CS000023928000           CS000023928000           CS000023928000                          | Status 🕐<br>Uitgereikt<br>Uitgereikt<br>Uitgereikt<br>Uitgereikt<br>Uitgereikt |

### Aangetekende zendingen en pakketten

#### Weergave per 'Adres visualisatie'

In die weergave krijgt u de zoekresultaten te zien met afbeeldingen van adresgegevens (1) op de zendingen die u verstuurde. Die afbeelding vindt u ook terug op het elektronische afgiftebewijs.

### **D** Enkel voor aangetekende zendingen

U kan aanvinken (2) welke elektronische afgiftebewijzen u wil downloaden. Als u het vakje bovenaan de lijst aanvinkt, krijgt u alle zoekresultaten. Vinkt u het vakje links van een afbeelding aan, dan krijgt u enkel die zending.

Ontbreekt er een elektronisch afgiftebewijs of zijn de adresgegevens van de bestemmeling niet leesbaar, dan kan u een herstelaanvraag indienen met behulp van het formulier '**Aanvraag afgiftebewijs**'. Toegang tot dat formulier krijgt u door te klikken op de link '**Heeft u een probleem met een aangetekende zending?**' die u onderaan de pagina met zoekresultaten vindt.

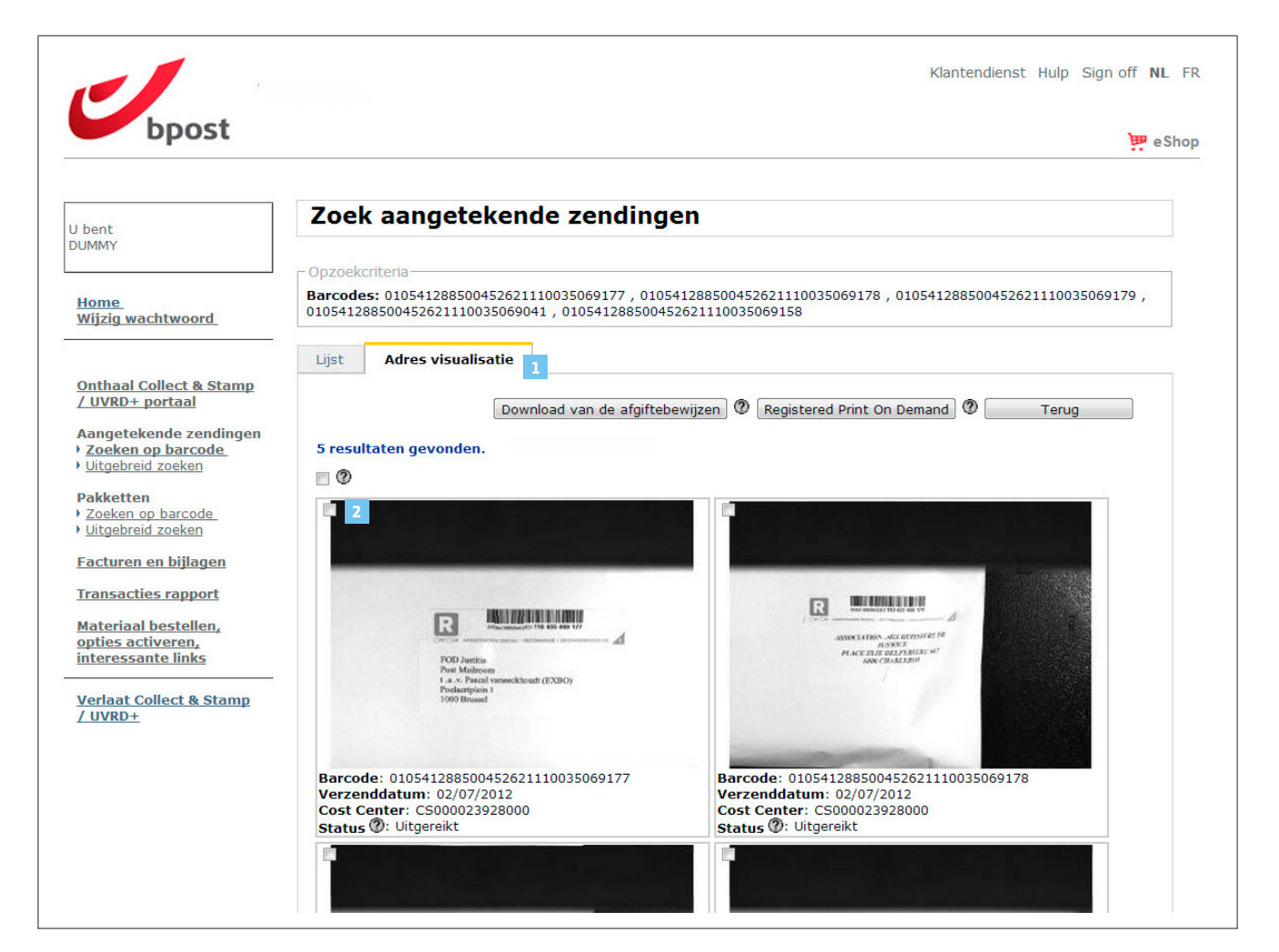

### Aangetekende zendingen en pakketten

#### Uitgebreide zoekopdracht

#### Selecteer de functie

**'Uitgebreid zoeken**' (1) in het menu **'Aangetekende zendingen**' of in het menu **'Pakketten**'

Met behulp van die functie kan u zendingen terugvinden aan de hand van verschillende criteria:

#### 2 Periode

Dit zoekcriterium is verplicht en beperkt de zoekopdracht tot een welbepaalde periode.

#### **3** Contractnummer

Hiermee selecteert u het contractnummer waarbinnen u informatie wil opzoeken. De aan uw login verbonden contractnummers worden weergegeven in de keuzelijst.

#### 4 Cost center

Hiermee selecteert u het cost center waarbinnen u informatie wil opzoeken. De nummers van de cost centers verbonden aan het contract dat u selecteerde in het criterium 'contractnummer' worden weergegeven in de keuzelijst.

|                                                                                                    | e suop                                                                                                    |
|----------------------------------------------------------------------------------------------------|----------------------------------------------------------------------------------------------------|
| J bent                                                                                                    | Uitgebreid zoeken                                                                                                    |
| JUMMY_                                                                                                    | Pakketten                                                                                                    |
| Home<br>Wijzig wachtwoord<br>Onthaal Collect & Stamp<br>/ UVRD+ portaal<br>Aangetekende zendingen<br>> Zoeken op barcode<br>Uitaebreid zoeken<br>Pakketten<br>> Zoeken op barcode<br>Uitaebreid zoeken<br>Facturen en bijlagen<br>Transacties rapport<br>Materiaal bestellen,<br>opties activeren,<br>interessante links | 2 Periode Selecteer een waarde<br>3 Contract nummer<br>4 Cost center<br>Alle waarden<br>Extra criteria<br>Land<br>Postcode<br>uitreikingskantoor<br>Verplicht veld<br>Zoek |
| <u>Verlaat Collect &amp; Stamp</u><br>/ UVRD+                                                                                                    |                                                                                                    |
|                                                                                                    | Convright © 2012 hoost   Disclaimer   Algemene Voorwaarden                                                                                                    |

### Aangetekende zendingen en pakketten

Daarnaast kunnen bijkomende criteria worden ingesteld:

#### 5 Land

Het land van bestemming van de zending.

#### 6 Postcode

van het uitreikingskantoor

Daarmee kan u informatie opzoeken op basis van de postcode van het uitreikingskantoor van waaruit de zending naar de bestemmeling is vertrokken (enkel bruikbaar in België).

Na de invoering van uw zoekcriteria klikt u op '**Zoek**' (7).

De zoekresultaten verschijnen op dezelfde manier op het scherm als wanneer u informatie opzoekt via de barcodes (zie pagina 10).

| Denc                                                                                                    | Uitgebreid zoeken                                                                                                    |
|----------------------------------------------------------------------------------------------------|----------------------------------------------------------------------------------------------------|
| DUMMY_                                                                                                    | Pakketten                                                                                                    |
| Home<br>Wijzig wachtwoord<br>Onthaal Collect & Stamp<br>/ UVRD + portaal<br>Aangetekende zendingen<br>2 Zoeken op barcode<br>Vitgebreid zoeken<br>Pakketten<br>2 Zoeken op barcode<br>Vitgebreid zoeken<br>Facturen en bijlagen<br>Transacties rapport<br>Materiaal bestellen,<br>opties activeren,<br>interessante links | Periode * Selecteer een waarde v<br>Contract nummer<br>Cost center<br>Alle waarden<br>Extra criteria<br>Land<br>Postcode<br>uitreikingskantoor<br>* Verplicht veld<br>Zoek 7 |
| <u>Verlaat Collect &amp; Stamp</u><br>/ UVRD+                                                                                                    |                                                                                                    |

### Aangetekende zendingen en pakketten

### Elektronische afgiftebewijze van uw aangetekende zendi downloaden

In die rubriek kan u de elektronische afgiftebewijzen van uw aangetekende zendingen downloaden.

#### Wettelijke waarde van elektronische afgiftebewijzen

| lektronische afgiftebewijzen<br>an uw aangetekende zendingen<br>lownloaden                                                                                                    |                                                                                                    | Klantendienst Hulp Sign off NL FR |
|----------------------------------------------------------------------------------------------------|----------------------------------------------------------------------------------------------------|-----------------------------------|
| n die rubriek kan u de elektronische<br>fgiftebewijzen van uw aangetekende<br>endingen downloaden.<br><b>Vettelijke waarde van elektronische<br/>fgiftebewijzen</b>                                                                                                    | Uitgebreid zoeken Uitgebreid zoeken Aangetekende zendingen                                                                                                    | e Shop                            |
| e originele elektronische versie van het<br>fgiftebewijs op de beveiligde portaalsite<br>an bpost heeft wettelijke waarde.                                                                                                    | Periode *                                                                                                    | •                                 |
| <ul> <li>Vereiste software voor het gebruik van deze functie</li> <li>Om deze functie te kunnen gebruiken moet Adob</li> <li>Wanneer u de elektronische afgiftebewijzen van u<br/>downloadt, raden we aan bpost in Adobe in te ste<br/>Authority' in te stellen, wordt de elektronische ha<br/>handtekening is hoe dan ook gewaarborgd, ongea<br/>procedure beschreven om bpost als 'Trusted Authority'</li> </ul> | e Reader op uw computer geïnstalleerd zijn.<br>w aangetekende zending voor het eerst op uw computer opent en<br>llen als 'Trusted Authority' (certificeringsinstantie). Door bpost als 'Trusted<br>ndtekening optimaal zichtbaar. De wettelijke waarde van de elektronische<br>cht of u bpost als 'Trusted Authority' instelde of niet. In de bijlage wordt de<br>ority' in te stellen. | aarden                            |

### Aangetekende zendingen en pakketten

#### Beschikbaarheid van de elektronische afgiftebewijzen

De elektronische afgiftebewijzen zijn de dag na verzending van de aangetekende zendingen beschikbaar.

#### Gedetailleerde toelichting voor het aanmaken van elektronische afgiftebewijzen

Hieronder geven we **stap voor stap** toelichting bij de verschillende elementen op het scherm:

- Selecteer in de rubriek 'Aangetekende zendingen' (1), een zoekoptie (via barcodes of uitgebreid zoeken)
- Zoek de zendingen op waarvan u een elektronisch afgiftebewijs wil downloaden (zie ook 'Opzoeken van uw aangetekende zendingen en pakketten', p.8)

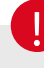

#### De positie van de vakjes die u kan aanvinken, verschilt naargelang de door u gekozen weergave:

- 1 Weergave 'Lijst': links van elk zoekresultaat voor een individuele selectie of bovenaan de lijst voor een selectie van alle resultaten.
- Weergave 'Visualisatie adressen': in elke adresafbeelding voor een individuele selectie of bovenaan de lijst voor een selectie van alle resultaten.

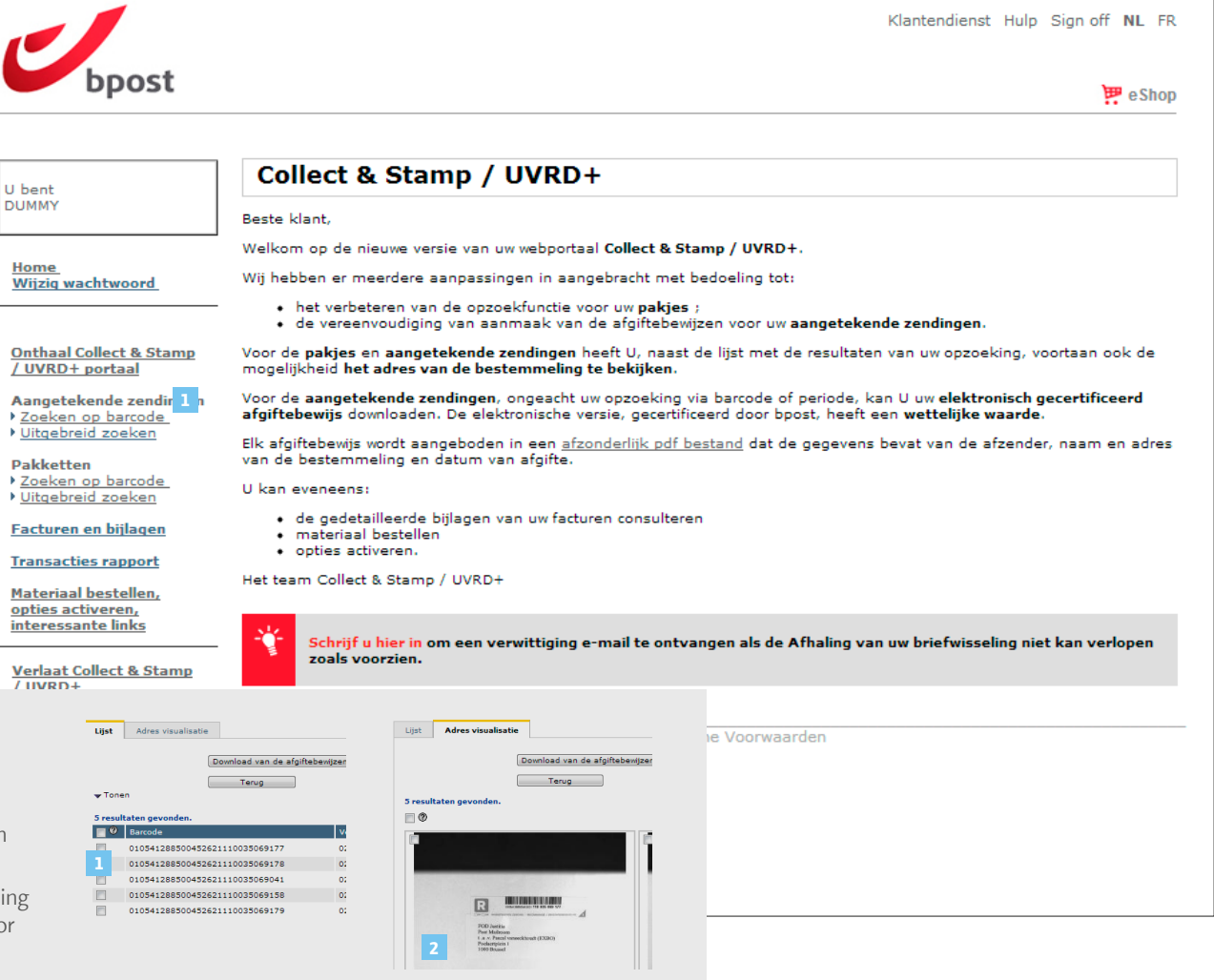

### Aangetekende zendingen en pakketten

- Vink de vakjes aan die overeenstemmen met de zendingen van uw keuze (1), óf vink de vakjes bovenaan de resultatenlijst aan om alle zoekresultaten te selecteren
- Klik op 'Download van de afgiftebewijzen'
   (2)
- In het venster dat u zo opent, kan u de locatie kiezen waar het bestand '**pods.zip**' op uw computer wordt bewaard. Dat bestand bevat de elektronische afgiftebewijzen die u gedownload heeft in PDF-formaat
- Na het downloaden van het bestand **'pods.zip**', kan u dat openen door erop te dubbelklikken. U vindt daarin de PDF-bestanden die overeenstemmen met de gevraagde elektronische afgiftebewijzen. De naam van een afgiftebewijs bestaat uit het cost center, de datum van afgifte en de barcode van de zending

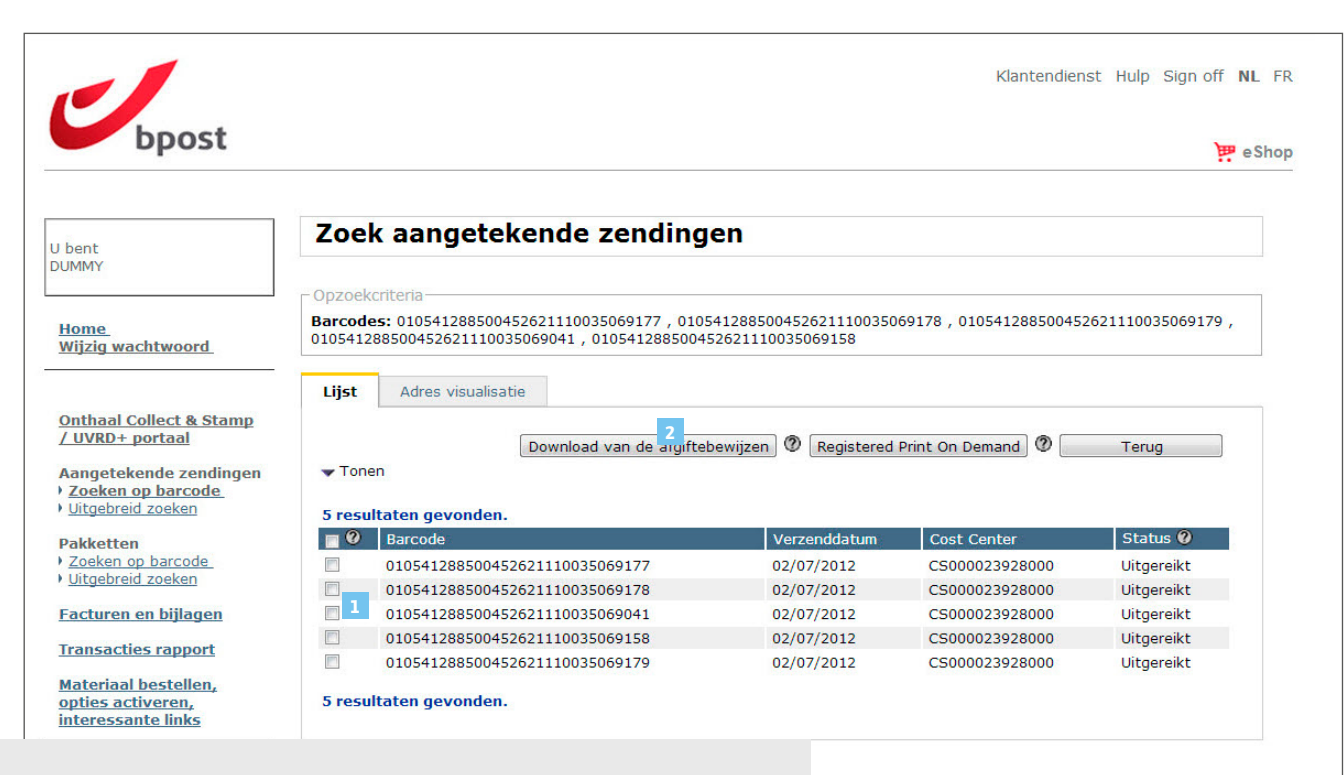

#### Informatie omtrent de elektronische afgiftebewijzen van uw aangetekende zendingen

- De originele elektronische versie van het afgiftebewijs op de beveiligde portaalsite van bpost heeft wettelijke waarde.
- Het elektronische afgiftebewijs vermeldt de volgende gegevens:
- De barcode van uw aangetekende zending.
- Een vermelding dat het gaat om een RP- en/of een AR-zending (met ontvangstbewijs).
- Een afbeelding van de adresgegevens van de bestemmeling.
- De coördinaten van het cost center van waaruit de zending vertrok.
- De poststempel met de datum van afgifte waarop bpost uw zending verwerkte en frankeerde.

**Voorwaarden** 

### Registered Print on Demand van uw afgiftebewijzen

Vink de vakjes aan die overeenstemmen met de zendingen van uw keuze (1), óf vink de vakjes bovenaan de resultatenlijst aan om alle zoekresultaten te selecteren.

Klik op '**Registered Print on Demand**' (2)

In het venster dat u zo opent, krijgt u een overzicht te zien van de bestelling die u wenst uit te voeren. Het bedrag van de bestelling wordt automatisch berekend, op basis van het aantal afgiftebewijzen dat u ter afdruk geselecteerd hebt.

| J bent                                                                         | Zoel                             | k aangetekende zending                                                                             | en                                          |                         |                   |
|--------------------------------------------------------------------------------|----------------------------------|----------------------------------------------------------------------------------------------------|---------------------------------------------|-------------------------|-------------------|
| UMMY                                                                           |                                  |                                                                                                    |                                             |                         |                   |
| <u>Home</u><br>Wijzig wachtwoord                                               | - Opzoeko<br>Barcode<br>01054123 | criteria<br>\$5: 010541288500452621110035069177 , 0105<br>88500452621110035069041 , 01054128850045 | 5412885004526211100350<br>52621110035069158 | 69178 , 010541288500452 | 2621110035069179, |
| 8                                                                              | Liist                            | Adres visualisatie                                                                                 |                                             |                         |                   |
| Onthaal Collect & Stamp                                                        |                                  |                                                                                                    |                                             | _                       |                   |
| / UVRD+ portaal                                                                |                                  | Download van de afgiftet                                                                           | ewijzen 🕐 Registered                        | Print On Demand         | Terug             |
| Aangetekende zendingen<br><u>Zoeken op barcode</u><br><u>Uitgebreid zoeken</u> | ▼ Tone 5 result                  | n<br>Itaten gevonden.                                                                              |                                             |                         |                   |
| Pakketten                                                                      | 0                                | Barcode                                                                                            | Verzenddatum                                | Cost Center             | Status 🕐          |
| Zoeken op barcode                                                              |                                  | 010541288500452621110035069177                                                                     | 02/07/2012                                  | CS000023928000          | Uitgereikt        |
| Ultgebreid zoeken                                                              |                                  | 010541288500452621110035069178                                                                     | 02/07/2012                                  | CS000023928000          | Uitgereikt        |
| Facturen en bijlagen                                                           |                                  | 010541288500452621110035069041                                                                     | 02/07/2012                                  | CS000023928000          | Uitgereikt        |
| Transacties rannort                                                            |                                  | 010541288500452621110035069158                                                                     | 02/07/2012                                  | CS000023928000          | Uitgereikt        |
| indisdedes rapport                                                             |                                  | 010541288500452621110035069179                                                                     | 02/07/2012                                  | CS000023928000          | Uitgereikt        |
|                                                                                | 5 resu                           | ltaten gevonden.                                                                                   |                                             |                         |                   |
| <u>Materiaal bestellen,</u><br>opties activeren,<br>interessante links         |                                  |                                                                                                    |                                             |                         |                   |
| Materiaal bestellen,<br>opties activeren,<br>interessante links<br>            | Heeft u ee                       | en probleem met een aangetekende zending? 🕻                                                        | D                                           |                         |                   |

### Registered Print on Demand van uw afgiftebewijzen

In dit venster krijgt u de details van uw bestelling te zien (1). Het geeft u de mogelijkheid om zorgvuldig na te gaan of u het correcte aantal afgiftebewijzen hebt geselecteerd. Indien u uw selectie wenst te wijzigen, kan u op '**Vorige**' (2) klikken. U wordt dan naar het vorige venster verwezen, waar u uw oorspronkelijke selectie kan terugvinden.

Vul al de vereiste contact **gegevens van de geadresseerde** (3) in, naar waar de afgiftebewijzen verstuurd zullen worden en klik op '**Volgende**' (4).

| bpost                                                 |                                          |                               |                          |                         | 🖽 eSho                     |
|-------------------------------------------------------|------------------------------------------|-------------------------------|--------------------------|-------------------------|----------------------------|
|                                                       |                                          |                               |                          |                         | •••                        |
| bent                                                  | Bestelling voo                           | r het afdrukker               | n van elektro            | nische afgi             | ftebewijzen                |
| UMMY                                                  |                                          | _                             |                          |                         |                            |
|                                                       | Details van de bestelling-               | 1                             |                          |                         |                            |
| Home                                                  | Aantal van bestelde afgiftebe            | ewijzen: 5.                   |                          |                         |                            |
| <u>vijzig wachtwoord</u>                              | Bedrag van de bestelling: €12            | 2.5                           |                          |                         |                            |
|                                                       | Dit bedrag zal verrekend wor             | den op uw volgende factuur    |                          |                         |                            |
| <u>Onthaal Collect &amp; Stamp</u><br>/ UVRD+ portaal | ∟<br>⊢ Gegevens geaddresseerde           | 3                             |                          |                         |                            |
| Aangetekende zendingen                                | Onderneming                              |                               |                          |                         |                            |
| Zoeken op barcode                                     | Naam*                                    | DUMMY                         | Voornaam                 |                         |                            |
| ongebreid zoeken                                      | Straat*                                  | Muntcentrum                   | Nr*                      | 1                       | Bus                        |
| Zoeken op barcode                                     | Postcode*                                | 1000                          | Stad*                    | -<br>Deuccol            |                            |
| Uitgebreid zoeken                                     | land                                     | 1000                          |                          | Brussei                 |                            |
| acturen en biilagen                                   | België                                   |                               | •                        |                         |                            |
|                                                       | Enkel de originele elektronisch          | e versie van dit afgiftebewij | s en de door bpost afged | lrukte versie ervan (e  | en niet de versie die door |
| ransacties rapport                                    | lemand anders is argeprint) zij          | n door bpost gecertificeerd   | en nebben een wettelijke | e waarde.               |                            |
| <u>lateriaal bestellen,</u>                           | De elektronische afgitebewijze<br>worden | n die worden aangevraagd v    | via de optie « on-demano | d » zullen drie dagen i | na bestelling geleverd     |
| pties activeren,<br>iteressante links                 | worden.                                  |                               |                          |                         |                            |
|                                                       |                                          | 2 Vorige                      | Volgende 4               |                         |                            |
| erlaat Collect & Stamp                                |                                          |                               |                          |                         |                            |
|                                                       |                                          |                               |                          |                         |                            |

### 0

#### Informatie omtrent de afgiftebewijzen waarvan u de afdruk aanvraagt

- De afgedrukte versie van uw afgiftebewijzen heeft enkel wettelijke waarde, indien ze door bpost gedrukt worden.
- Bij de afdruk van uw afgiftebewijzen, voegt bpost extra informatie op het echtheidscertificaat ter identificatie. Deze identificatie elementen stelt u in staat om de legitimatie en de legale waarde van de documenten vast te stellen en bijgevolg te bewijzen in geval van gerechtelijke procedure.

### Registered Print on Demand van uw afgiftebewijzen

In dit venster krijgt u een samenvatting van uw bestelling te zien (1): de totale kostprijs van uw bestelling en het adres waar de bestelling naar verzonden wordt.

Indien al de gegevens correct zijn, klikt op u op '**Bestelling bevestigen**' (2).

U ontvangt uw afgiftebewijzen binnen de 3 werkdagen na bestelling.

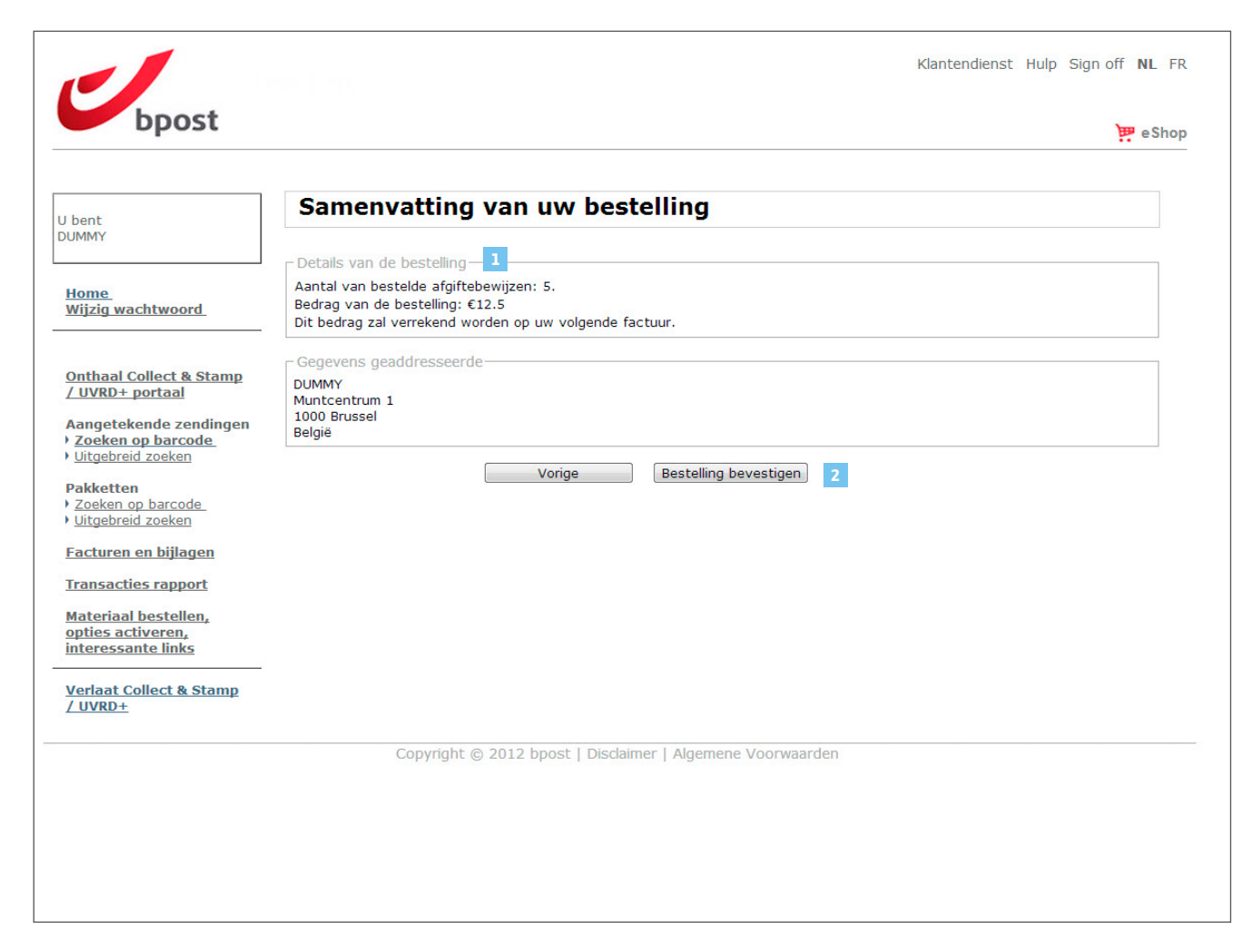

### Probleem met uw afgiftebewijzen?

### Beschikbaarheid van de elektronische afgiftebewijzen

De elektronische afgiftebewijzen zijn beschikbaar op het beveiligde webportaal van Collect & Stamp vanaf de dag na verzending van de aangetekende zending.

Indien u uw afgiftebewijs niet terugvindt op het webportaal (1), nadat u gezocht hebt op basis van uw barcode nummer en/of op datum, kan u de link '**Heeft u een probleem met een aangetekende zending?**' (2) selecteren. Dankzij deze link krijgt u toegang tot een formulier dat u in staat stelt een herstel aan te vragen van uw ontbrekend afgiftebewijs.

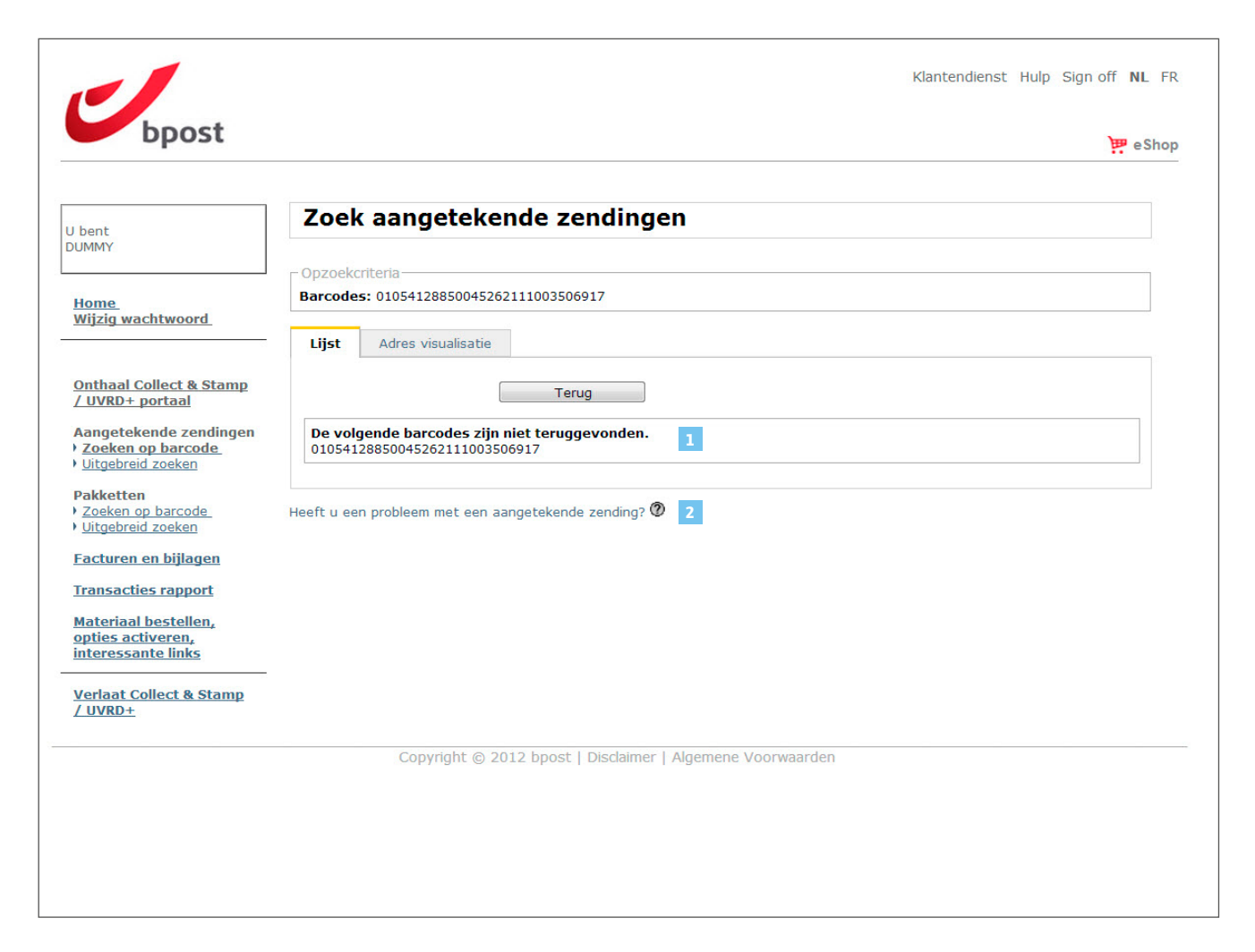

### Probleem met uw afgiftebewijzen?

#### Aanvragen van een afgiftebewijs

In dit venster, voert u de details van uw aangetekende zending in, zodat bpost een volledig afgiftebewijs kan aanmaken. Gelieve de volgende gegevens over uw aangetekende zending in te vullen:

- het barcode nummer van de aangetekende zending (1)
- de verzendingsdatum (2)
- de gegevens van de geadresseerde (3)
- het nummer van het cost center van de verzender (4)

Eenmaal u deze velden ingevuld hebt, klikt u op '**Versturen**' (**5**) en uw aanvraag zal door bpost behandelt worden. Indien uw zending effectief door de diensten van bpost behandeld is, zal uw afgiftebewijs aangemaakt worden en u via de post verstuurd worden binnen het termijn, nodig om de opsporing uit te voeren.

| bpost                                                                              |                                                        | ም eSho |
|------------------------------------------------------------------------------------|--------------------------------------------------------|--------|
| l bent                                                                             | Aanvraag afgiftebewijs                                 |        |
|                                                                                    | Detail van de aangetekende zending                     |        |
| <u>Home</u><br>Wijzig wachtwoord                                                   | Barcode * 1<br>Verzendingsdatum 2                      |        |
| <u>Onthaal Collect &amp; Stamp</u><br>/ UVRD+ portaal                              | Opmerkingen                                            |        |
| Aangetekende zendingen<br>• <u>Zoeken op barcode</u><br>• <u>Uitgebreid zoeken</u> | Gegevens geadresseerde 2                               |        |
| P <b>akketten</b><br>Zoeken op barcode<br><u>Uitgebreid zoeken</u>                 | Naam * Nr * Nr *                                       | Bus    |
| Facturen en bijlagen                                                               | Postcode * Stad *                                      |        |
| Transacties rapport                                                                | Land België                                            | -      |
| <u>Materiaal bestellen,</u><br>opties activeren,<br>interessante links             | Gegevens verzender 4<br>Contract nummer Alle waarden © |        |
| Verlaat Collect & Stamp                                                            | Cost center Alle waarden                               | • (2)  |
| <u>ovico</u>                                                                       | Contact                                                |        |
|                                                                                    | Straat* Nr*                                            | Bus    |
|                                                                                    | Postcode * Stad *                                      |        |
|                                                                                    | Email*                                                 |        |
|                                                                                    | Telefoon*                                              |        |
|                                                                                    |                                                        |        |

#### VORIGE INHOUD VOLGENDE

# Navigatie in de online Collect & Stamp applicatie Facturen en bijlagen

U kan uw facturen en de overzichten van transactiedetails maandelijks opvragen.

Het opzoeken van de maandelijkse transacties en overzichten kan op 5 manieren:

- op basis van **uw factuurnummer**
- op basis van **uw contractnummer**
- op basis van **uw cost centers**
- op basis van **de facturatieperiode**
- op basis van **een specifiek cost center**

Inhoudelijk bevat het resultaat van uw zoekopdracht dezelfde informatie als die op uw maandelijkse papieren factuur. Er zijn echter verschillen qua lay-out en qua juridische waarde.

- De factuurtransacties verschijnen pas op het webportaal nadat de factuurgegevens door de Dienst Facturatie van bpost werden gegenereerd en uw papieren factuur via de post werd verzonden. Uw papieren facturen worden u maandelijks toegestuurd.
- De informatie op het webportaal is bedoeld als aanvulling op uw papieren factuur. Ze vervangt uw papieren factuur niet en heeft geen juridische waarde.
- In het scherm waar u factuurtransacties opzoekt, kan u ook de bijhorende overzichten raadplegen. De overzichten worden weergegeven in Excel-formaat. Elk cost center (zoals gedefinieerd in uw contract) is terug te vinden op een apart tabblad. De overzichten bevatten aanvullende en meer gedetailleerde informatie die u niet terugvindt op uw papieren factuur.
- Aantal zendingen per dag en per type
- · Eenheidsprijs voor de frankering
- Behandelingskosten per type zending

Hieronder geven we stap voor stap toelichting bij de verschillende elementen op het scherm

# Navigatie in de online Collect & Stamp applicatie Facturen en bijlagen

# Selecteer de functie '**Facturen en** bijlagen'

Zo komt u terecht op het zoekscherm '**Factuurtransacties en annexen**'.

Tik uw zoekcriteria in

U kan op **5 verschillende manieren** zoeken:

#### Op basis van uw factuurnummer (2)

- Dat nummer staat bovenaan op uw papieren Collect & Stamp factuur
- Het begint met de cijfers 1046.....

#### Op basis van uw contractnummer (3)

• Als er verschillende contracten aan uw gebruikersprofiel werden verbonden, kan u ze hier apart selecteren

#### Op basis van een cost center (4)

- Alle cost centers waartoe u toegang heeft, verschijnen in het keuzemenu.
- Selecteer het cost center waarvan u de factuur of overzichten wil raadplegen.

|                                                                                             |                                                                                                 | Klantendienst Hulp Sign off <b>NL</b> FR |
|---------------------------------------------------------------------------------------------|-------------------------------------------------------------------------------------------------|------------------------------------------|
| bpost                                                                                       |                                                                                                 | 😕 e Shop                                 |
| U bent<br>DUMMY                                                                             | Zoek factuurtransacties en annexen                                                              |                                          |
| <u>Home</u><br>Wijziq wachtwoord                                                            | Factuur periode  2 Factuur nr 3 Contract nummer 4 Cost center 4 Cost center 6 Calasteer assumed | • Ø                                      |
| Onthaal Collect & Stamp<br>/ UVRD+ portaal<br>Aangetekende zendingen<br>> Zoeken op barcode | Cost center PRS                                                                                 |                                          |
| Pakketten<br><u>Zoeken op barcode</u><br><u>Uitgebreid zoeken</u>                           |                                                                                                 |                                          |
| <u>Facturen en bijlagen</u><br>Transacties rapport                                          |                                                                                                 |                                          |
| <u>Materiaal bestellen,</u><br>opties activeren,<br>interessante links                      |                                                                                                 |                                          |
| <u>Verlaat Collect &amp; Stamp</u><br>/ UVRD+                                               |                                                                                                 |                                          |
|                                                                                             | Copyright © 2012 bpost   Disclaimer   Algemene Voor                                             | waarden                                  |

# Navigatie in de online Collect & Stamp applicatie Facturen en bijlagen

#### Op basis van de facturatieperiode (6)

- Selecteer de zoekperiode: in het keuzemenu staan standaardwaarden ingesteld.
   U kan echter ook een startdatum ('van') en een einddatum ('tot') instellen door te klikken op 'Andere'
- Per cost center wordt maandelijks slechts één factuur aangemaakt. Daarom moet u de eerste en de laatste dag van de maand invoeren om op basis van de facturatieperiode te kunnen zoeken

#### Op basis van uw cost center nummer (7)

- Het cost center nummer is uw uniek klantnummer dat op al uw facturen wordt vermeld
- 8 Tik uw zoekcriteria in en klik op 'Zoek'

|                                                                                                    | Klantendienst Hulp Sign off <b>NL</b> f                       | ₹R |
|----------------------------------------------------------------------------------------------------|---------------------------------------------------------------|----|
| bpost                                                                                                    | e Sho                                                         | qc |
| U bent                                                                                                    | Zoek factuurtransacties en annexen                            |    |
| Home<br>Wijzig wachtwoord                                                                                      | Factuur periode<br>Factuur nr<br>Contract nummer Alle waarden |    |
| <u>Onthaal Collect &amp; Stamp</u><br>/ <u>UVRD+ portaal</u><br>Aangetekende zendingen                         | Cost center PRS                                               |    |
| <u>) Uitgebreid zoeken</u> <u>Pakketten</u> <u>Zoeken op barcode</u> <u>) Uitgebreid zoeken</u>                | Zoek 8                                                        |    |
| Facturen en bijlagen<br>Transacties rapport<br>Materiaal bestellen,<br>opties activeren,<br>interessante links |                                                               |    |
| <u>Verlaat Collect &amp; Stamp</u><br>/ UVRD+                                                                  |                                                               |    |
|                                                                                                    | Copyright © 2012 bpost   Disclaimer   Algemene Voorwaarden    |    |

# Navigatie in de online Collect & Stamp applicatie Facturen en bijlagen

De zoekresultaten verschijnen op het scherm. Daarin vindt u volgende informatie terug:

- Uw **factuurnummer** zoals vermeld op uw papieren factuur (1)
- Het PRS-nummer van de geselecteerde klant (2)
- Het PRS-nummer van het geselecteerde cost center (3)
- Uw klantennaam (4)
- De facturatieperiode (5)

Aan de rechterkant, op het einde van elke rij, ziet u een Excel-icoontje ( ) met de mededeling 'Export opties'. Als u dat icoontje aanklikt, worden de gegevens op het scherm naar een Excel-tabel geëxporteerd.

Onder de zoekresultaten, op het einde van elke rij is een Excel-icoontje (7) te zien. Als u dat icoontje aanklikt, verschijnt het overzicht dat bij de factuur hoort in Excel-formaat op het scherm.

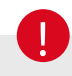

De Excel-tabel geeft een gedetailleerd overzicht van het aantal en het type zendingen op elke dag van de maand. Definieerde u in uw contract verschillende cost centers, dan zijn ze telkens terug te vinden op een apart en gedetailleerd tabblad.

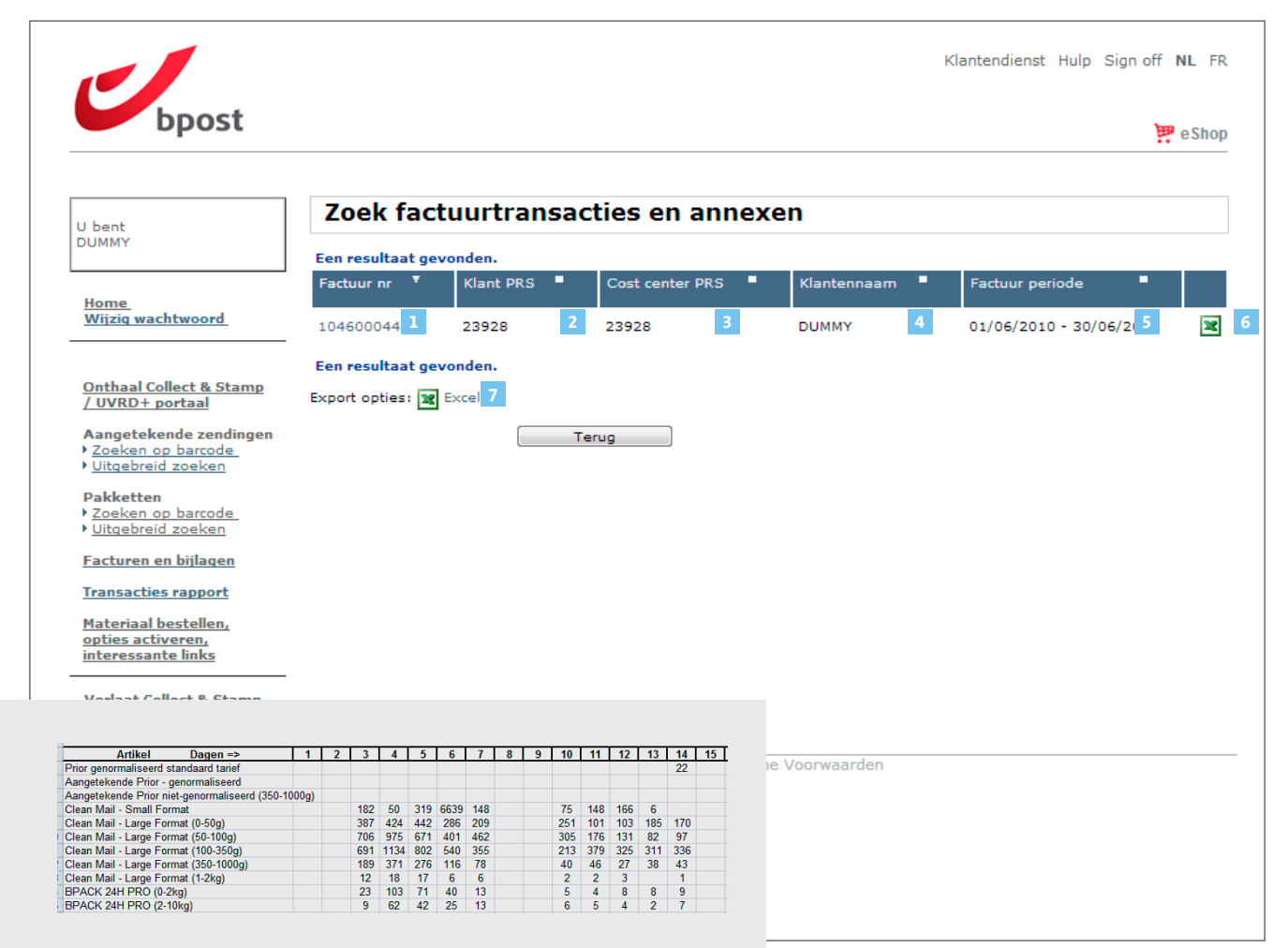

Op basis van uw facturatiegegevens kan u gepersonaliseerde rapporten aanmaken in Excel (1).

- In het veld 'Contractnummer' (2) selecteert u het contractnummer waarvoor u een rapport wil maken.
- In het veld 'Operationele ID' (3) selecteert u de Operationele ID waarvoor u rapporten wil aanmaken. De applicatie toont systematisch alle mogelijke ID's die aan uw contract werden verbonden. Ze worden zichtbaar als u op het pijltje rechts klikt.
- In de zone 'Transactie info' (4) kan u uw zoekopdracht verfijnen. U kan filteren op basis van volgende criteria:

• **Periode** (5) Door zelf een start- en einddatum in te vullen

LET OP: beperkt tot maximaal 1.000 transacties per zoekopdracht. Wordt dat maximum overschreden, dan raden we u aan de periode van uw zoekopdracht te verkleinen.

| U bent<br>DUMMY       Transactie rapport         Home.       Contract nummer<br>3 Operationele ID         Mizig wachtwoord.       Image television of the stamp<br>/ UVRD +         Onthaal Collect & Stamp<br>/ UVRD +       Image television of the stamp<br>/ UVRD +         Onthaal Collect & Stamp<br>/ UVRD +       Image television of the stamp<br>/ UVRD +         Onthaal Collect & Stamp<br>/ UVRD +       Image television of the stamp<br>/ UVRD +         Onthaal Collect & Stamp<br>/ UVRD +       Image television of the stamp<br>/ UVRD +         Onthaal Collect & Stamp<br>/ UVRD +       Image television of the stamp<br>/ UVRD +         Onthaal Collect & Stamp<br>/ UVRD +       Image television of the stamp<br>/ UVRD + | bpost                                                                       |                                                                | 📜 e Sh                                       |
|----------------------------------------------------------------------------------------------------|-----------------------------------------------------------------------------|----------------------------------------------------------------|----------------------------------------------|
| Home<br>Wiizig wachtwoord       Contractinformatie         2       Contractinformatie         3       Operationele ID         Alle waarden       ©         3       Operationele ID         Aangetekende zendingen<br>> Zoeken op barcode<br>> Uitgebreid zoeken       Fransactie info         Pakketten<br>> Zoeken op barcode<br>> Uitgebreid zoeken       RP         Gerechtsbrief       Pakjes         * Verplicht veld       Genereer rapport         Materiaal bestellen,<br>opplies activeren,<br>interessante links       * Verplicht veld         Verlaat Collect & Stamp<br>/ UVRD±       Convricht © 2012 boost   Disclaimer   Algemene Voorwaarden                                                                                       | U bent<br>DUMMY                                                             | Fransactie rap                                                 | port                                         |
| Onthaal Collect & Stamp<br>//URD+_portaal       Transactie info       4         Angetekende zendingen       S       Periode *       Selecteer een waarde •         Zoeken op barcode       Werzendtype       Aangetekend         Dittaebreid zoeken       RP         Zoeken op barcode       RP         Uitgebreid zoeken       Gerechtsbrief         Dittaebreid zoeken       Pakjes         * Verplicht veld       Genereer rapport         Materiaal bestellen,<br>opties activeren,<br>interessante links       Genereer rapport         Verlaat Collect & Stamp<br>//UVRD+       Copyright & 2012 bogst   Disclaimer   Algemene Voorwaarden                                                                                                    | Home<br>Wijzig wachtwoord                                                   | 2 Contractinformatie<br>2 Contract nummer<br>3 Operationele ID | Alle waarden 🔹 🕐                             |
| Aangetekende zendingen   > Zoeken op barcode.   > Uitgebreid zoeken   > Zoeken op barcode.   > Uitgebreid zoeken   > Uitgebreid zoeken   > Uitgebreid zoeken   > Uitgebreid zoeken   > Uitgebreid zoeken   > Uitgebreid zoeken   > Verplicht veld <b>Genereer rapport</b> Certer rapport <b>Werlaat Collect &amp; Stamp</b> (UVRD+ Copyright © 2012 boost   Disclaimer   Aloemene Voorwaarden                                                                                                    | Onthaal Collect & Stamp<br>/ UVRD+ portaal                                  | ransactie info 4<br>5 Periode*<br>Barcode                      | Selecteer een waarde 💌                       |
| Pakketten       Gerechtsprer         > Zoeken op barcode       Pakjes         > Uitgebreid zoeken       Pakjes         * Verplicht veld       Genereer rapport         Transacties rapport       Genereer rapport         Materiaal bestellen,<br>opties activeren,<br>interessante links       Verlaat Collect & Stamp<br>/ UVRD ±                                                                                                    | Aangetekende zendingen<br>> Zoeken op barcode<br>> <u>Uitgebreid zoeken</u> | Verzendtype                                                    | Aangetekend  RP  Constablished               |
| Facturen en bijlagen  Transacties rapport  Materiaal bestellen, opties activeren, interessante links  Verlaat Collect & Stamp / UVRD+  Copyright © 2012 boost   Disclaimer   Algemene Voorwaarden                                                                                                    | Pakketten                                                                   | /erolicht veld                                                 | Pakjes                                       |
| Materiaal bestellen,<br>opties activeren,<br>interessante links<br>Verlaat Collect & Stamp<br>/ UVRD+                                                                                                    | Facturen en bijlagen<br>Transacties rapport                                 |                                                                | Genereer rapport                             |
| Verlaat Collect & Stamp<br>/ UVRD+<br>Convright © 2012 boost   Disclaimer   Algemene Voorwaarden                                                                                                    | <u>Materiaal bestellen,</u><br>opties activeren,<br>interessante links      |                                                                |                                              |
| Copyright © 2012 boost   Disclaimer   Algemene Voorwaarden                                                                                                    | <u>Verlaat Collect &amp; Stamp</u><br>/ UVRD+                               |                                                                |                                              |
|                                                                                                    |                                                                             | Copyright © 2                                                  | 12 bpost   Disclaimer   Algemene Voorwaarden |

#### • Barcode ( 6 )

Het betreft hier de barcode van uw aangetekende zending of pakket. Als u over de barcode beschikt, kan u ze intikken

#### • **Type zending** (7) Aangetekend, RP, gerechtsbrief, pakjes

#### • Klik op 'Genereer rapport' (8)

- In het Excel-rapport verschijnen volgende gegevens:
- Lijst van verstuurde zendingen per type in de gekozen periode
- Het totale gewicht van de verstuurde zendingen per type
- Het totaalbedrag (excl. btw) van de verstuurde zendingen per type

# 0

- Het verschil tussen rapporten en factuuroverzichten: rapporten kunnen over een periode van meer dan een maand worden aangemaakt.
- Rapporten kunnen niet op het webportaal worden bewaard. U moet ze op uw eigen computer bewaren.
- Gepersonaliseerde sjablonen (modellen) kunnen niet op het webportaal worden bewaard om ze telkens als basis voor nieuwe rapporten te gebruiken.

| bpost                                                                                                    | Klantendie                                                                                                    | ıst Hulp Sign off NL FR |
|----------------------------------------------------------------------------------------------------|----------------------------------------------------------------------------------------------------|-------------------------|
| U bent<br>DUMMY                                                                                                    | Transactie rapport                                                                                                    |                         |
| <u>Home</u><br>Wijzig wachtwoord                                                                                                    | Contractinformatie<br>Contract nummer Alle waarden 💽 🎯<br>Operationele ID Alle waarden 💽 🕐                                                                                                    |                         |
| Onthaal Collect & Stamp<br>/ UVRD+ portaal<br>Aangetekende zendingen<br>> Zoeken op barcode<br>> Uitgebreid zoeken<br>Pakketten<br>> Zoeken op barcode<br>> Uitgebreid zoeken<br>Facturen en bijlagen<br>Transacties rapport<br>Materiaal bestellen,<br>opties activeren,<br>interessante links | Transactie info         Periode *         Genereer rapport             Periode *           Periode *           Periode *       Periode *       Periode *       Periode *        Periode *     Periode *  Periode *      Periode *  Periode *  Periode *      Periode *  Periode *  Periode *  Periode *  Periode *  Periode *  Periode *  Periode *  Periode *  Periode *  Periode *  Periode * Periode *  Periode * Periode *  Periode * Periode * Periode *  Periode * Periode * Periode * Periode * Periode * Periode *  Periode * Periode * Periode |                         |
| n:<br>een<br>bewaard.                                                                                                    | Copyright © 2012 bpost   Disclaimer   Algemene Voorwaarden                                                                                                    |                         |
| op het<br>voor                                                                                                    |                                                                                                    |                         |

### Interessante links, materiaal bestellen, opties activeren

In dit onderdeel (1) kan u **4 dingen** doen:

- De status van uw aangetekende zendingen en pakketten opvragen via Track & Trace
- **Materiaal bestellen** voor de voorbereiding van uw Collect & Stamp zendingen
- **Online de activering** van een optionele Collect & Stamp dienst aanvragen
- Productinformatie over de dienst Collect & Stamp raadplegen

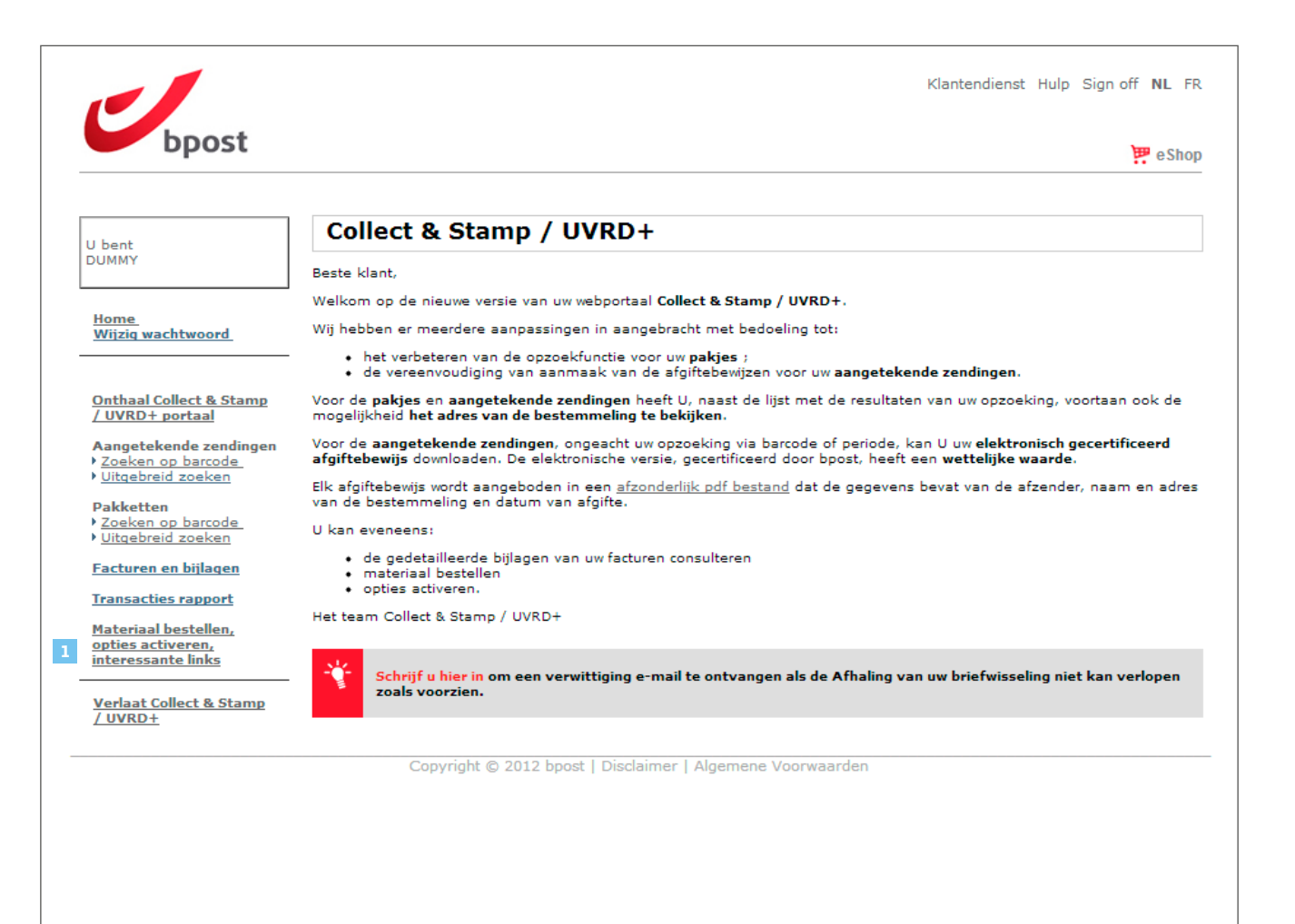

### Interessante links, materiaal bestellen, opties activeren

#### De status van uw aangetekende zendingen en pakketten opvragen via Track & Trace

Als u op deze link klikt, komt u terecht op de webpagina van bpost waarop u de status van uw aangetekende zendingen en pakketten kan opvragen zonder het Collect & Stamp webportaal te verlaten.
Om een aangetekende zending of pakket te kunnen opzoeken, moet u de barcode ervan bij de hand houden

|                                       | Klantendienst   Hulp                                     |
|---------------------------------------|----------------------------------------------------------|
| oeken naar een zending                |                                                          |
| Geef barcode(s) in<br>- één per regel | Zoeken                                                   |
| Geef klant<br>referentie in           | Zoeken                                                   |
| Co                                    | pyright © 2012 bpost   Disclaimer   Algemene Voorwaarden |
|                                       |                                                          |
|                                       |                                                          |
|                                       |                                                          |
|                                       |                                                          |

### Interessante links, materiaal bestellen, opties activeren

#### Materiaal bestellen voor de voorbereiding van uw Collect & Stamp zendingen

- Als u deze link aanklikt (1), verschijnt op het scherm een webformulier waarmee u materiaal kan bestellen voor de voorbereiding van uw Collect & Stamp zendingen
- Vul bij uw materiaalaanvraag alle verplichte velden in (operationele ID en contactpersoon). Zo bent u zeker van een correcte afhandeling van uw bestelling en dito levering
- Gelieve ook rekening te houden met de toegelaten minimale en maximale hoeveelheden en enkel te bestellen wat u effectief nodig heeft
- U ontvangt uw bestelling binnen de
  7 werkdagen voor de barcodes en binnen de
  4 werkdagen voor al het andere materiaal.

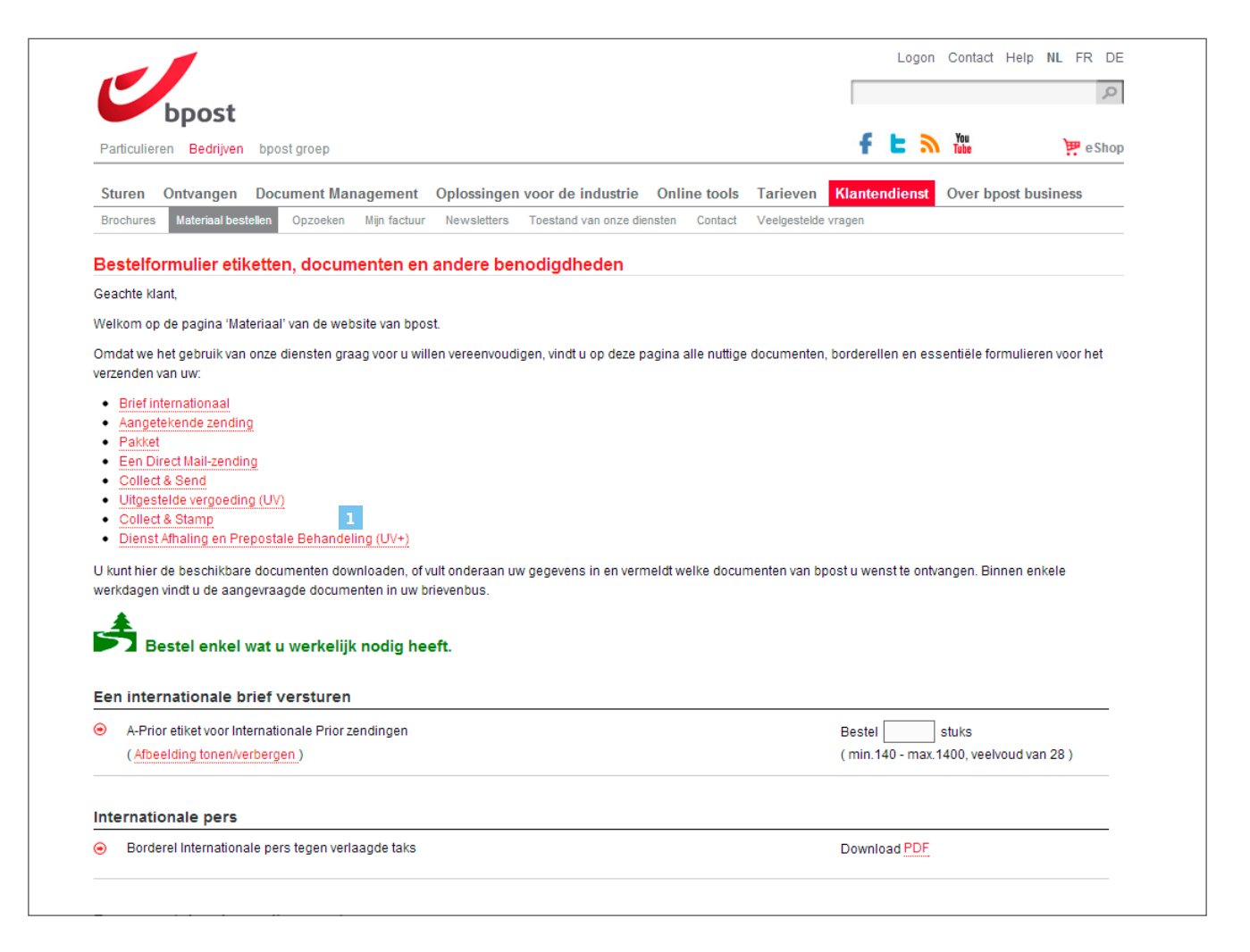

### Interessante links, materiaal bestellen, opties activeren

#### Online de activering van een optionele Collect & Stamp dienst aanvragen

Als u deze link aanklikt, verschijnt op het scherm een webformulier waarmee u de activering van een Collect & Stamp optie kan aanvragen, waaronder:

- $\cdot$  One Day Early Collect
- Temporary Stop Holidays
- Secured Pick Up

# 0

Een dergelijke aanvraag moet ons minimaal 5 werkdagen van tevoren bereiken, anders kunnen we de aangevraagde optie niet tijdig activeren.

|                                                                                                    |                        |                | Q        |
|----------------------------------------------------------------------------------------------------|------------------------|----------------|----------|
| bpost                                                                                                    |                        |                |          |
| articulieren Bedrijven                                                                                                    | bpost groep            |                | 😕 e Shop |
| AS activering                                                                                                    |                        |                |          |
|                                                                                                    |                        |                |          |
|                                                                                                    |                        |                |          |
| Aanvraagforn                                                                                                    | ulier voor het activer | ren van opties |          |
|                                                                                                    |                        |                |          |
|                                                                                                    |                        |                |          |
|                                                                                                    |                        |                |          |
|                                                                                                    |                        |                |          |
| 1 Profession                                                                                                    | ale gegevens           |                |          |
| 1 Profession                                                                                                    | ele gegevens           |                |          |
| 1 Profession                                                                                                    | ele gegevens           |                |          |
| 1 Profession<br>Bedrijf of organistie:                                                                                     | ele gegevens           |                |          |
| Profession<br>Bedrijf of organistie:<br>Operationele ID:                                                                   | ele gegevens           | 0              |          |
| Profession<br>Bedrijf of organistie:<br>Operationele ID:<br>Naam :                                                         | ele gegevens           | 0              |          |
| Profession<br>Bedrijf of organistie:<br>Operationele ID:<br>Naam :<br>Voornaam :                                           | ele gegevens           | •              |          |
| Profession<br>Bedrijf of organistie:<br>Operationele ID:<br>Naam :<br>Voornaam :<br>Aanspreektitle:                        | ele gegevens           | 8              |          |
| Profession<br>Bedrijf of organistie:<br>Operationele ID:<br>Naam :<br>Voornaam :<br>Aanspreektitle:<br>Functie:            | ele gegevens           | 0              |          |
| Profession Bedrijf of organistie: Operationele ID: Naam : Voornaam : Aanspreektitle: Functie: Straat:                      | ele gegevens           |                |          |
| Profession<br>Bedrijf of organistie:<br>Operationele ID:<br>Naam :<br>Voornaam :<br>Aanspreektitle:<br>Functie:<br>Straat: | ele gegevens           |                |          |
| Profession<br>Bedrijf of organistie:<br>Operationele ID:<br>Naam :<br>Voornaam :<br>Aanspreektitle:<br>Functie:<br>Straat: | ele gegevens           |                |          |
| Profession Bedrijf of organistie: Operationele ID: Naam : Voornaam : Aanspreektitle: Functie: Straat: Postcode:            | ele gegevens           |                |          |
| Profession Bedrijf of organistie: Operationele ID: Naam : Voornaam : Aanspreektitle: Functie: Straat: Postcode: Plaats:    | ele gegevens           |                |          |

### Interessante links, materiaal bestellen, opties activeren

#### Productinformatie over de dienst Collect & Stamp raadplegen

Als u deze link aanklikt, komt u terecht op de productpagina van Collect & Stamp. Op deze webpagina vindt u de belangrijkste informatie over de Collect & Stamp diensten (opties, prijzen, praktische vragen).

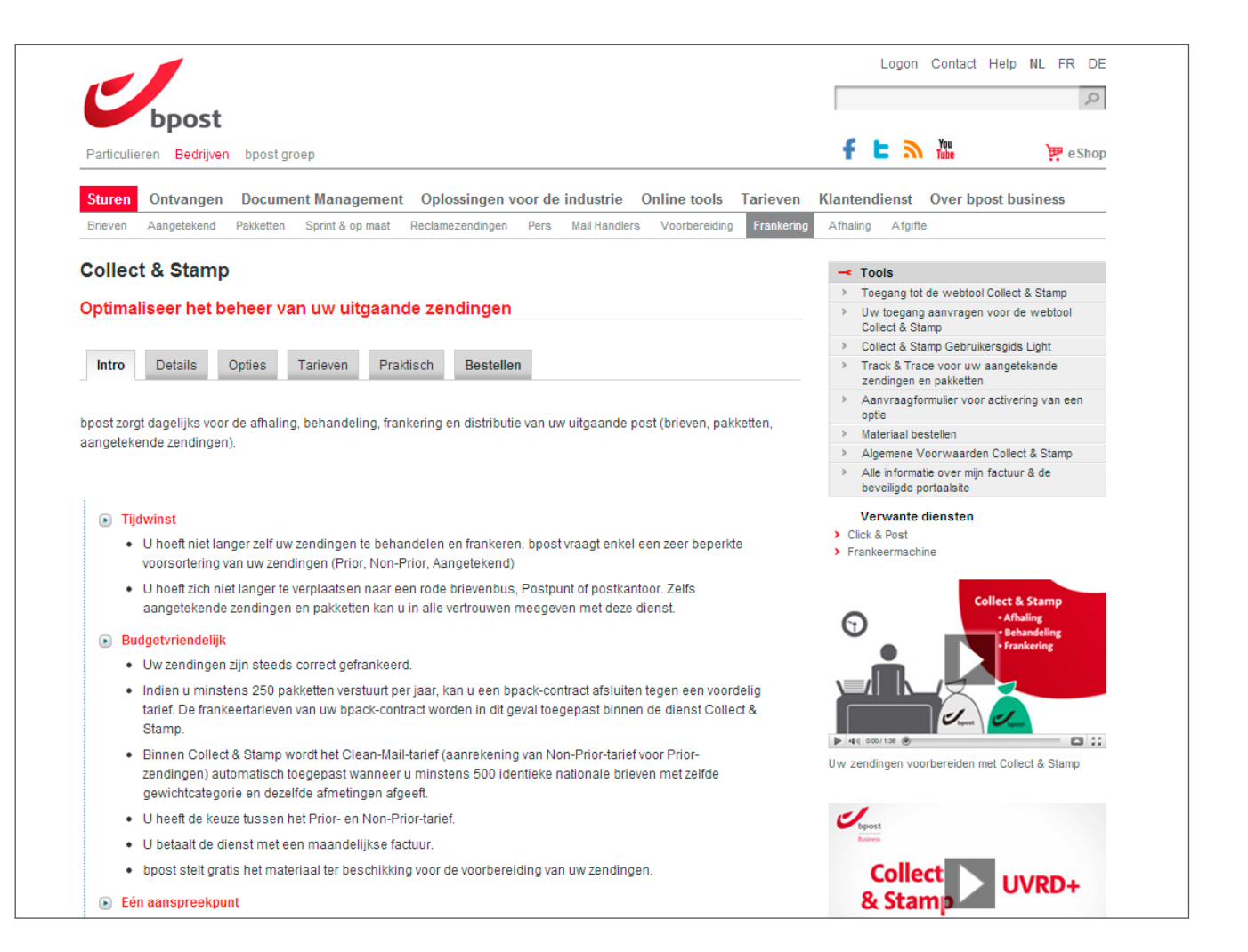

# Navigatie in de online Collect & Stamp applicatie Toegangsrechten beheren

In een vorig hoofdstuk legden we uit hoe u eenvoudig toegang krijgt tot de online Collect & Stamp applicatie via uw administrator of het webformulier op onze site. Een aantal specifieke aspecten van gebruikersbeheer verdienen echter extra toelichting.

### Als administrator gebruikers aanmaken en beheren

Sommige gebruikers in ons klantenportaal mogen optreden als 'administrator' voor hun bedrijf.

In de praktijk betekent dat dat ze gebruikers kunnen aanmaken die minder óf dezelfde rechten hebben als zijzelf. U wordt administrator indien:

#### U als eerste voor uw bedrijf toegang vraagt tot de online Collect & Stamp applicatie

Zij verlenen u dan het recht om op te treden als Collect & Stamp administrator voor de rest van uw bedrijf. Dankzij uw tussenkomst, kunnen nieuwe gebruikers zo sneller toegang tot de applicatie krijgen zonder het webformulier te hoeven invullen.

#### Uw administrator u expliciet rechten als administrator toekent

Reeds bestaande administrators (die van bpost Collect & Stamp toegangsrechten toegewezen kregen) kunnen u expliciet het recht verlenen om zelf als administrator op te treden.

Het aanmaken van gebruikers en het beheren van hun rechten gebeurt via de module '**User Management**' (1) op het webportaal. De te volgen stappen zijn vrij intuïtief. We behandelen ze dan ook enkel in grote lijnen.

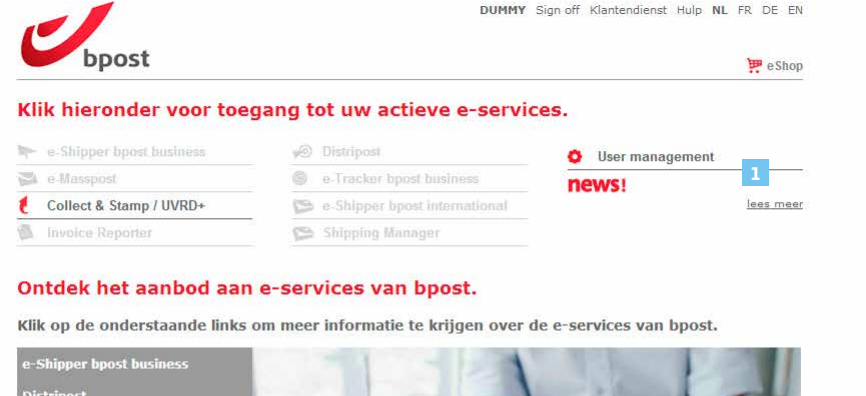

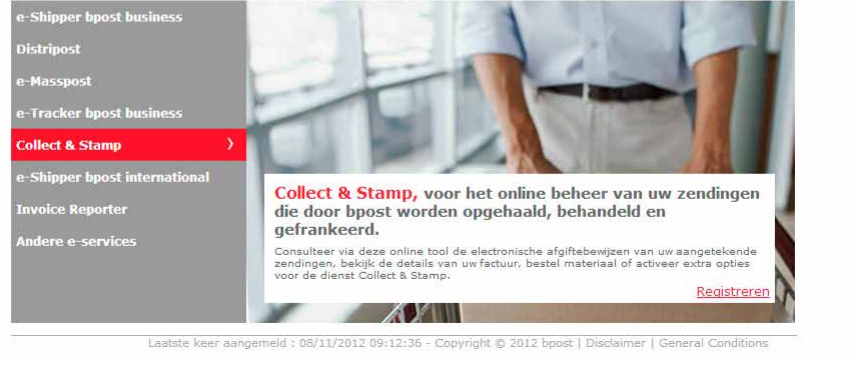

INHOUD

## Navigatie in de online Collect & Stamp applicatie Toegangsrechten beheren

### Een nieuwe gebruiker aanmaken

Een nieuwe gebruiker aanmaken is makkelijk. Volg onderstaande stappen in de module '**User Management**':

- 1. Klik op '**Mijn gebruikers**' (1) in de navigatiebalk.
- 2. De lijst van bestaande gebruikers voor uw account verschijnt op het scherm. Onderaan de lijst kunt u klikken op '**Gebruiker aanmaken**'.
- 3. Tik de persoonlijke gegevens van de nieuwe gebruiker in het venster dat wordt geopend.
- 4. Selecteer daarna de nodige rechten inzake gebruikersbeheer voor de nieuwe gebruiker (het gaat niet om rechten voor applicaties, die komen verderop aan bod). U kan beslissen de nieuwe gebruiker als administrator te laten optreden door hem of haar het recht te verlenen zelf gewone gebruikers en zelfs administrators aan te maken.

Klik daarna op '**Voltooien**'. De bijgewerkte lijst van uw gebruikers verschijnt op het scherm. De nieuwe gebruiker werd daarin opgenomen. De nieuwe gebruiker beschikt echter nog niet over applicatierechten en kan bijgevolg nog geen enkele applicatie op het portaal van bpost gebruiken. Daarvoor moet u hem of haar nog rechten voor specifieke applicaties toekennen. Hoe u dat doet, leest u in de volgende paragraaf.

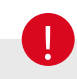

- Kies bij voorkeur een gebruikersnaam die makkelijk te onthouden is. Inspireer u, bijvoorbeeld, op de naam van de betrokkene.
- U maakt slechts een voorlopig wachtwoord aan. Wanneer de nieuwe gebruiker voor het eerst met dit wachtwoord inlogt, krijgt hij of zij de kans het te wijzigen.

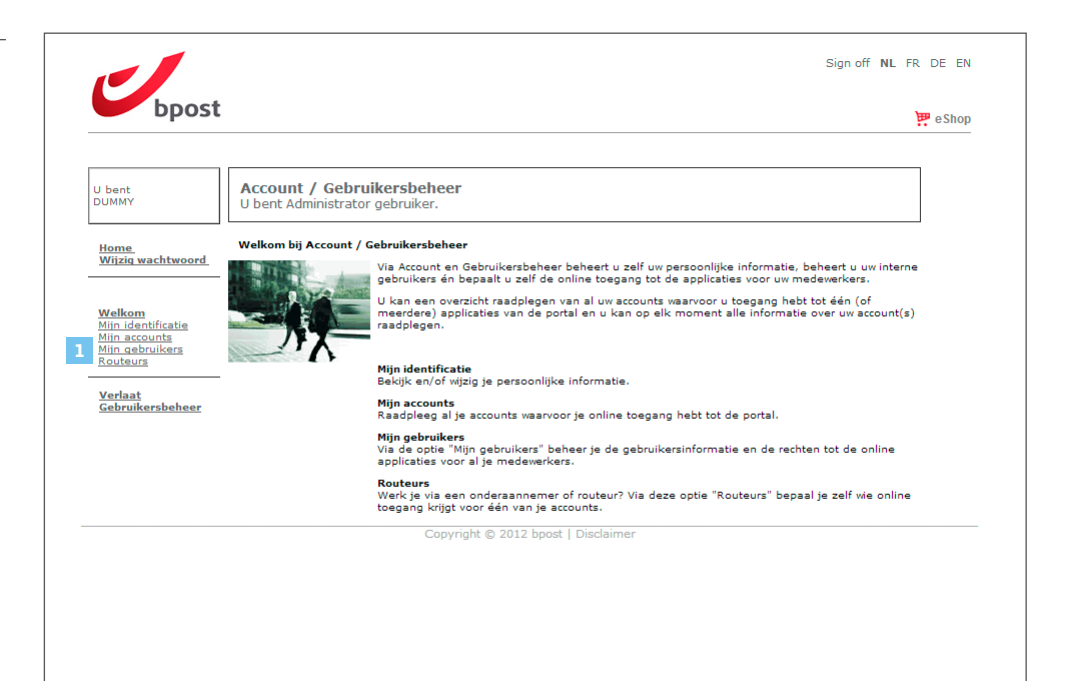

# Navigatie in de online Collect & Stamp applicatie Toegangsrechten beheren

### Beheer van toegangsrechten van een Collect & Stamp gebruiker

Om de nieuwe gebruiker die u zonet aanmaakte ook effectief van de applicaties op het bpost portaal gebruik te laten maken, moet u hem of haar nog de nodige applicatierechten toekennen. Vanuit de lijst van gebruikers gaat u als volgt te werk:

- Klik op '**Rechten**' achter de gebruiker in kwestie.
- Een eerste lijst bevat de contracten waaraan u werd gelinkt (in functie van de rechten waarover u zelf beschikt). U kan kiezen tot welke contracten u de nieuwe gebruiker toegang verleent.
- Een tweede lijst toont de beschikbare functies. Vink de functies aan waartoe de nieuwe gebruiker toegang krijgt:
- · Uitgebreid zoeken voor aangetekende zendingen
- Uitgebreid zoeken van pakketten
- · Zoeken op barcode van aangetekende zendingen
- Zoeken op barcode voor pakketten
- Aanvragen van afgeprinte afgiftebewijzen
- Zoeken van facturen
- Om de nieuwe gebruiker effectief toegang tot Collect & Stamp te verlenen, moet u '**registreren**' aanklikken. Als alle handelingen correct werden uitgevoerd, wordt de Collect & Stamp knop voor de nieuwe gebruiker geactiveerd in het overzichtsscherm. Vanaf dat moment kan hij of zij de online Collect & Stamp applicatie gebruiken.

# 0

Wil u de nieuwe gebruiker dezelfde rechten toekennen als die waarover u zelf beschikt, klik dan op de link 'Alles selecteren' links bovenaan de eerste lijst.

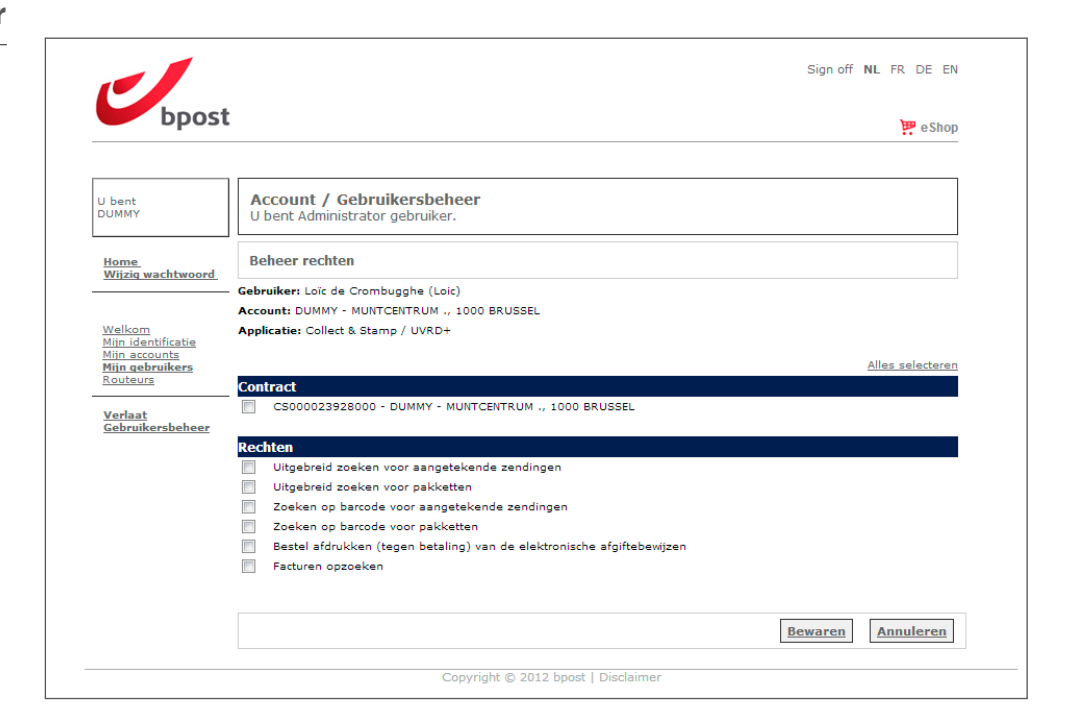

VORIGE INHOUD

### Veelgestelde vragen

#### Vervangen de factuurtransacties en overzichten in Collect & Stamp mijn papieren facturen?

Die gegevens vervangen geenszins de papieren facturen. U blijft maandelijks een klassieke factuur op papier ontvangen per post. De aanvullende gegevens op het Collect & Stamp webportaal zijn uitsluitend bedoeld als elektronisch hulpmiddel dat u toelichting geeft bij uw papieren facturen.

#### Hoe krijg ik toegang tot de Collect & Stamp applicatie?

Als uw bedrijf reeds van Collect & Stamp gebruikmaakt, beschikt minimaal één van de huidige gebruikers over rechten als administrator (het gaat meestal om diegene die de toepassing al het langst gebruikt). Die administrator kan heel makkelijk een extra gebruiker aanmaken via de module 'Beheer gebruikersaccounts' op ons portaal. Dat is dus de persoon die u verder kan helpen.

Als uw bedrijf de Collect & Stamp applicatie nog niet gebruikt, kan u bij ons toegangsrechten aanvragen. Dat kan via het Collect & Stamp webformulier dat u vindt op www.bpost.be/collectandstamp. Heeft u geen webpas, dan hoeft u dat veld niet in te vullen. De gegevens die u op het webformulier invult, moeten correct en volledig zijn om uw aanvraag snel en efficiënt te kunnen afhalen.

#### Ik ben mijn toegangscode vergeten. Hoe krijg ik een nieuw wachtwoord?

Stuur een mailtje naar het Service Center van bpost Business op service.center@bpost.be. Vermeld duidelijk uw bedrijf, uw klantnummer (PRS) en, indien mogelijk, uw gebruikersnaam. Wij sturen u een nieuw wachtwoord toe.

#### Wat is het verschil tussen 'Invoice Reporter', de andere internetapplicatie van bpost en het Collect & Stamp portaal?

'Invoice Reporter' is een algemene dienst die voor alle producten van bpost facturen aanlevert. Op die overzichten vindt u precies dezelfde gegevens als op uw papieren facturen. Het Collect & Stamp portaal is een applicatie die op maat werd ontworpen voor een specifiek product van bpost. In die applicatie kan u operationele gegevens raadplegen en downloaden die gua vorm afgestemd zijn op de noden van onze Collect & Stamp klanten. Beide applicaties passen dan ook in een specifieke aanpak en vullen elkaar aan: 'Invoice Reporter' voor een eenvoudig beheer van uw facturen, 'Collect & Stamp' voor uw operationele rapporten.

#### Hebben de elektronische afgiftebewijzen van mijn aangetekende zendingen wettelijke waarde en kunnen ze bijgevolg de papieren versies vervangen?

De elektronische afgiftebewijzen op het beveiligde portaal van Collect & Stamp hebben wettelijke waarde. U kan ze makkelijk afdrukken en, bijvoorbeeld, aan uw dossier op papier toevoegen. De elektronische versie vormt het originele afgiftebewijs en heeft als enige wettelijke waarde. bpost bewaart de elektronische afgiftebewijzen 10 jaar op het webportaal. Na die termijn zijn de elektronische afgiftebewijzen niet langer beschikbaar op de beveiligde site. Om elektronische afgiftebewijzen na die termijn van 10 jaar te kunnen gebruiken, moet u ze dan ook downloaden en op uw computer bewaren.

#### Hebben de afgeprinte afgiftebewijzen van mijn aangetekende zendingen wettelijke waarde?

De afgiftebewijzen die door bpost worden afgeprint, op basis van de opties Registered Print on Demand, Registered Printpack Daily of Registered Printpack Weekly hebben wettelijke waarde.

De afgiftebewijzen die U zelf afdrukt, kunnen louter tot archivering dienen en hebben geen wettelijke waarde.

#### VOLGENDE

### Lexicon

#### Portaal van bpost

Het portaal van bpost maakt deel uit van de website van bpost dat voor niet-geregistreerde gebruikers wordt afgeschermd. Enkel gebruikers met een login en een wachtwoord krijgen toegang tot dit deel van de website van bpost. Inloggen op het portaal van bpost kan door te klikken op 'Inloggen' in de rechter bovenhoek van de homepage op www.bpost.be.

#### Administrator

Op ons webportaal kunnen onze klanten zelf hun gebruikers aanmaken. Het principe is heel eenvoudig: aan diegene die als eerste toegang tot Collect & Stamp vroeg, worden rechten als administrator toegewezen. In de praktijk kan die persoon zelf subgebruikers aanmaken en hun rechten beheren via de module 'Beheer gebruikersaccounts' op het portaal. De op die manier toegekende rechten blijven uiteraard beperkt tot de rechten waarover die administrator zelf beschikt.

#### **Operationele ID**

Uw operationele ID is het nummer dat u bij afsluiting van een Collect & Stamp contract werd toegewezen. Het gaat om een unieke operationele code waarmee bpost uw zendingen identificeert. Uw operationele ID ziet eruit als een barcode (u door bpost toegewezen) die u terugvindt op alle zakken en bakken met uw zendingen. De code bestaat uit 14 cijfers en begint met CSXXXXXXXXXXXX. Op uw facturen vindt u ze terug naast het veld 'Klantenreferentie'.

#### Factuuroverzichten

Die bieden u bijkomende elektronische informatie als toelichting bij uw papieren facturen. U kan ze raadplegen in Excelformaat. Per cost center (zoals gedefinieerd in uw contract) wordt een apart overzicht aangemaakt. De factuuroverzichten bevatten gedetailleerde en aanvullende informatie die niet op uw papieren facturen terug te vinden is:

- Aantal zendingen per dag en per type
- Eenheidsprijs voor de frankering
- Behandelingskosten per type zending

#### VORIGE INHOUD VOLGENDE

# **Praktische informatie** Contact

Hopelijk vindt u in dit document een antwoord op uw vragen. Wil u meer informatie, neem dan gerust contact op met het Service Center van bpost Business. Voor meer informatie kan u steeds terecht op onze site

### www.bpost.be/collectandstamp

() 02 201 11 11 Elke werkdag van 8u30 tot 17u30

- @ service.center@bpost.be
- bpost
   Centre Monnaie
   1000 Bruxelles

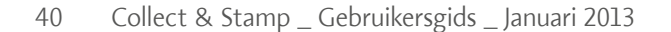

VORIGE INHOUD VOLGENDE

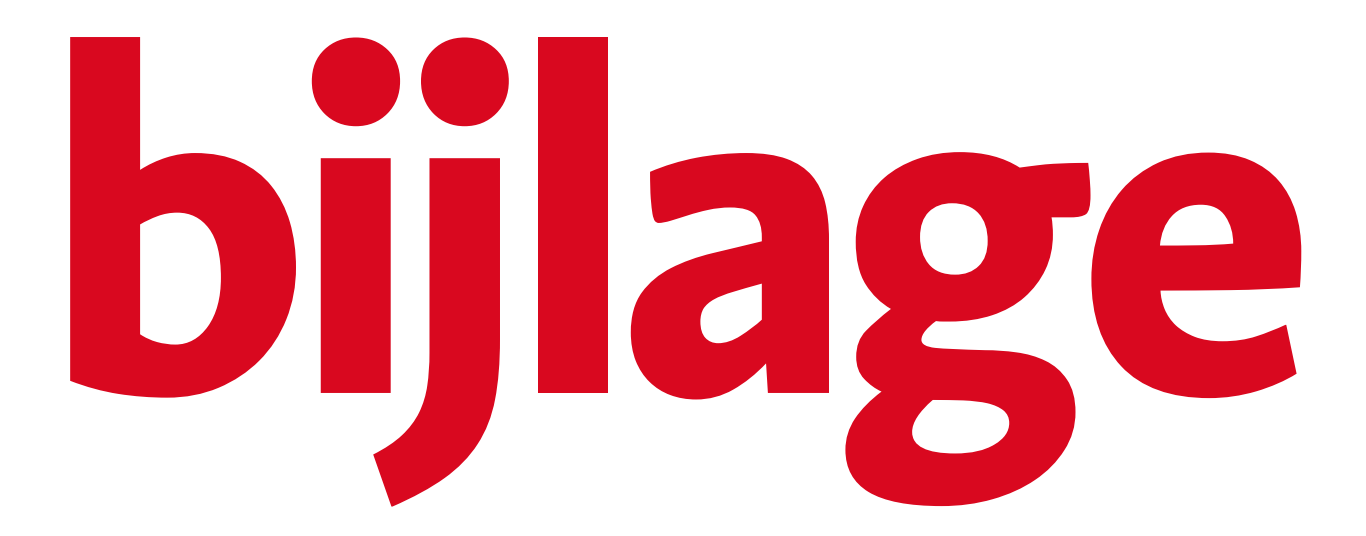

### **Bijlage** Validering van een elektronische handtekening in Adobe Reader.

De elektronische handtekening op uw elektronisch afgiftebewijs garandeert de inhoudelijke integriteit en dus de wettelijke waarde ervan. In dit document wordt beschreven hoe u Adobe Reader moet configureren om de handtekeningen op afgiftebewijzen correct te kunnen valideren.

# 0

De elektronische handtekening op het afgiftebewijs wordt niet aan Adobe Reader gekoppeld, maar wel degelijk aan het PDF-document. Dat houdt in dat, zelfs als Adobe Reader niet correct werd geconfigureerd, de handtekening geldig is.

### Software

De geavanceerde handtekening op PDF-documenten wordt pas vanaf **versie 9.0 van Adobe Reader** volledig ondersteund. Werkt u nog met een oudere versie, dan raden we u aan een update te installeren.

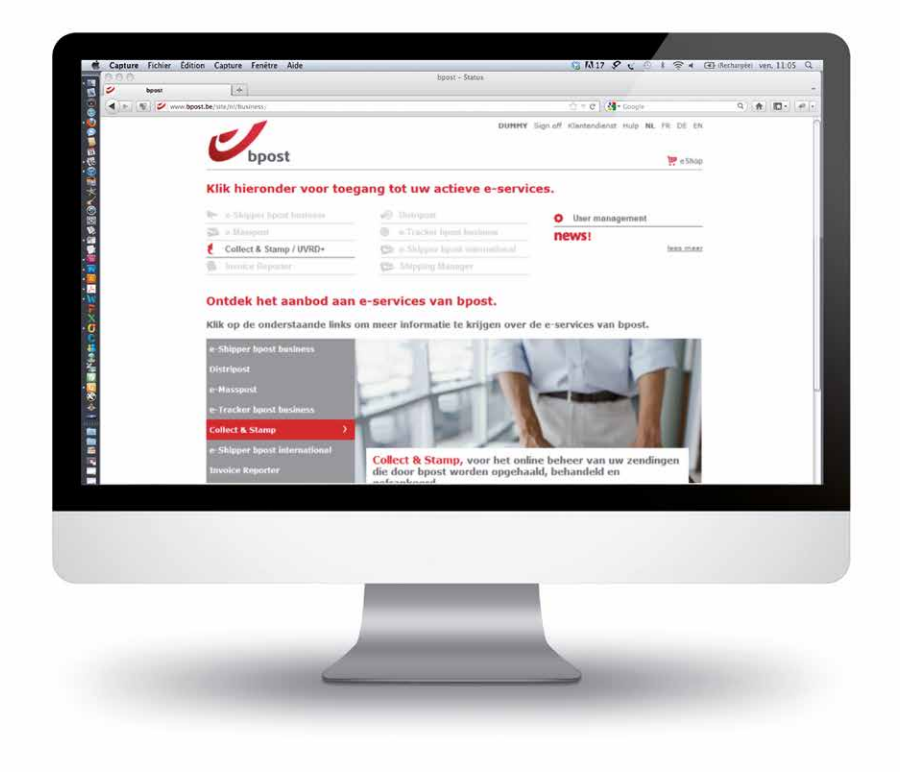

VORIGE INHOUD VOLGENDE

### Validering van een elektronische handtekening in Adobe Reader.

### Wijziging van de parameters

Open Adobe Reader. Open een elektronisch afgiftebewijs.

In de menubalk klikt u '**Bewerken**' aan (1) en selecteert u vervolgens '**Voorkeuren**' (2).

| Edit        | <u>V</u> iew <u>D</u> ocumen  | it <u>T</u> ools <u>W</u> ind |
|-------------|-------------------------------|-------------------------------|
| <u>ا</u> وه | Undo                          | Ctrl+Z                        |
| 6           | Redo                          | Shift+Ctrl+Z                  |
|             | Cu <u>t</u>                   | Ctrl+X                        |
| 9           | Сору                          | Ctrl+C                        |
| ē !         | Paste                         | Ctrl+V                        |
|             | <u>D</u> elete                |                               |
|             | Copy File to Clip <u>b</u> oa | ird                           |
| 5           | Select All                    | Ctrl+A                        |
|             | Deselect All                  | Shift+Ctrl+A                  |
|             | Chec <u>k</u> Spelling        | •                             |
| 1           | Look Up Selected W            | ord                           |
| 1           | Eind                          | Ctrl+F                        |
| 5           | Search                        | Shift+Ctrl+F                  |
| 5           | Se <u>a</u> rch Results       | •                             |
| 6           | Preferences                   | Ctrl+K                        |
|             |                               |                               |
|             |                               |                               |
|             |                               |                               |
|             |                               |                               |
|             |                               |                               |
|             |                               |                               |
|             |                               |                               |
|             |                               |                               |
|             |                               |                               |
|             |                               |                               |
|             |                               |                               |
|             |                               |                               |

VORIGE

Adaba Daadaa

INHOUD

VOLGENDE

| Documents         Ight signatures when the document is opened         Adv           Full Screen         Image: Signatures when the document is opened         Adv           General         Image: Signatures when the document is opened         Adv           Page Display         Image: Signatures when the document is opened         Appearance           3D & Multimedia         Image: Signatures when the document is opened         Image: Signatures when signing | rances rences |
|----------------------------------------------------------------------------------------------------|---------------|
| Full Screen Level Comments in preview document mode when signing Page Display Appearance 30 & Multimedia                                                                                                    |               |
| General         View documents in preview document mode when signing           Page Display         Appearance           3D & Multimodia         Appearance                                                                                                    |               |
| Appearance 3D & Multimedia                                                                                                    |               |
| 3D & Multimedia                                                                                                    |               |
| A 1979                                                                                                    | <u>N</u> ew   |
| Accessibility                                                                                                    |               |
| Forms                                                                                                    | Edit          |
| Identity                                                                                                    | Duplicate     |
| Internet                                                                                                    | Dupiredte     |
| JavaScript                                                                                                    | Delete        |
| Measuring (2D)                                                                                                    |               |
| Measuring (3D)                                                                                                    |               |
| Measuring (Geo)                                                                                                    |               |
| Multimedia (regacy) Load security settings from a server                                                                                                    |               |
| Reading Server Settinger                                                                                                    |               |
| Search 3                                                                                                    |               |
| Security Security                                                                                                    |               |
| Security (Ennanced) Settings must be signed by: Allow Any Certificate                                                                                                    | -             |
| Tracker                                                                                                    |               |
| Trust Manager                                                                                                    | Update Now    |
| Units O 2 Weeks O 3 Months Ask before installing                                                                                                    |               |
|                                                                                                    |               |
|                                                                                                    |               |
|                                                                                                    |               |

In het geopende venster kiest u '**Beveiliging**' (3). Klik op '**Geavanceerde voorkeuren**' (4)

#### VORIGE INHOUD VOLGENDE

# Bijlage

### Validering van een elektronische handtekening in Adobe Reader.

In het venster '**Geavanceerde voorkeuren digitale handtekening**' (**5**), kiest u het tabblad '**Verifiëren**' (**6**) en selecteert u de opties zoals hieronder beschreven. Klik tweemaal op '**OK**' (**7**) en sluit Adobe Reader.

Open Adobe Reader. Open een elektronisch afgiftebewijs. In de linkerbovenhoek klikt u de knop '**Ondertekenaars**' (8) aan. Een symbool geeft aan dat de handtekening niet werd herkend (9).

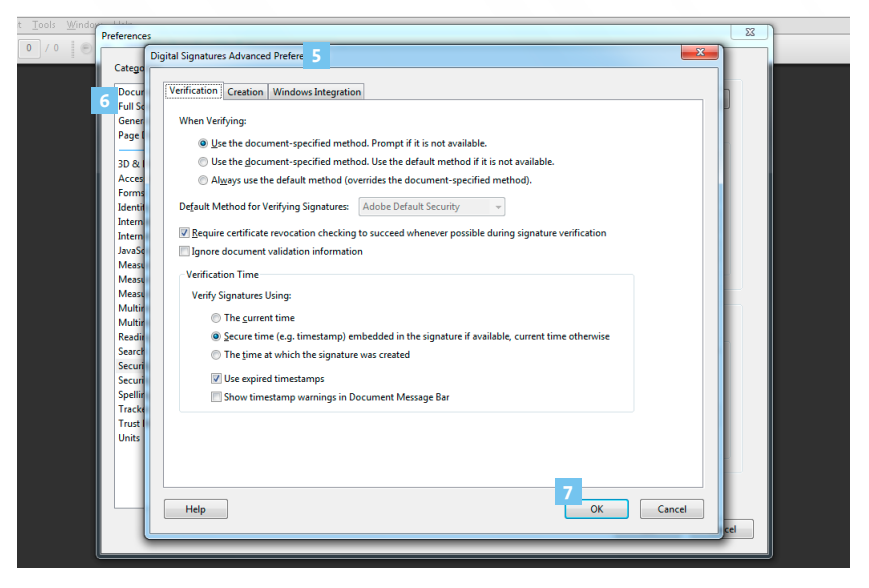

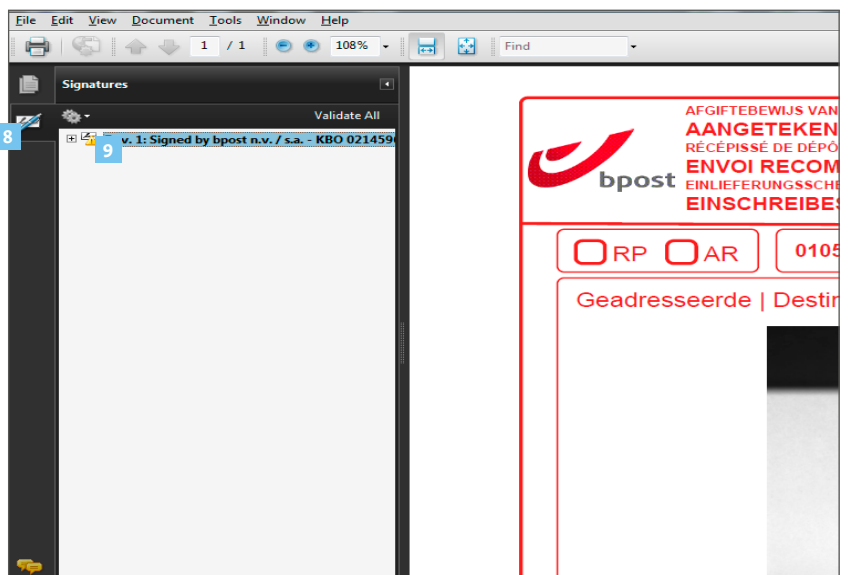

### Validering van een elektronische handtekening in Adobe Reader.

Klik op '+' (10) voor details over de handtekening.

In de rubriek '**details handtekening**' klikt u op '**Details bewijs**' (11).

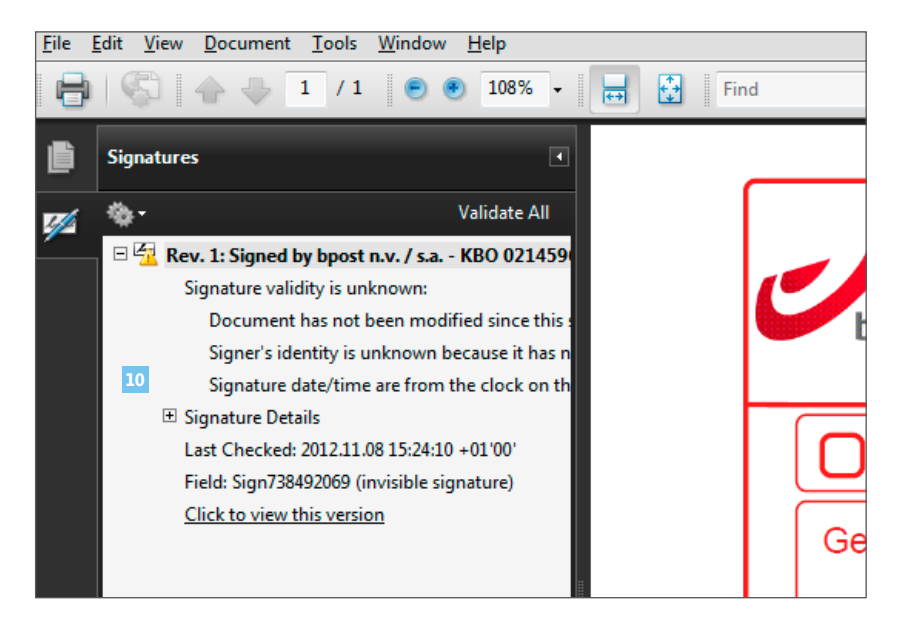

| <u>F</u> ile | <u>Edit View D</u> ocument <u>T</u> ools <u>W</u> indow <u>H</u> elp |      |
|--------------|----------------------------------------------------------------------|------|
| 8            |                                                                      | Find |
| ß            | Signatures                                                           |      |
| <b>1</b>     | 🕸 - Validate All                                                     |      |
| ~            | 🖃 🚰 Rev. 1: Signed by bpost n.v. / s.a KBO 021459(                   |      |
|              | Signature validity is unknown:                                       |      |
|              | Document has not been modified since this :                          |      |
|              | Signer's identity is unknown because it has n                        |      |
|              | Signature date/time are from the clock on th                         |      |
|              | Signature Details                                                    |      |
|              | Reason: This signature certifies the Proof(s) c                      |      |
|              | Location: Belgium                                                    |      |
|              | Certificate Details                                                  |      |
|              | Last Checked: 2012.11.08 15:24:10 +01'00'                            | Ge   |
|              | Field: Sign738492069 (invisible signature)                           |      |

### Validering van een elektronische handtekening in Adobe Reader.

In het venster '**Bewijs bekijken**' selecteert u '**Certipost E-Trust Initieel Gekwalificeerd CA**' (12).

In het tabblad '**Vertrouwen**'' (13) klikt u op de knop '**Toevoegen aan te** vertrouwen identiteit' (14).

| <u>Show all certification paths</u> | ound      |                       |                                   | 13               |              |               |  |
|-------------------------------------|-----------|-----------------------|-----------------------------------|------------------|--------------|---------------|--|
| rust Global Root                    | Summary   | Details               | Revocation                        | Trust            | Policies     | Legal Notice  |  |
| t E-Trust Primary Qualified (       |           |                       |                                   |                  |              |               |  |
| post E-Trust Secondary Qua          | This cer  | tificate is i         | not trusted.                      |                  |              |               |  |
| post n.v. / s.a KBO 021459          | ⊂ Trust S | Settings              |                                   |                  |              |               |  |
|                                     |           | -                     |                                   |                  |              |               |  |
|                                     |           |                       |                                   |                  |              |               |  |
|                                     | ×         | Sign doo              | uments or da                      | ita              |              |               |  |
|                                     | ×         | Certify d             | ocuments                          |                  |              |               |  |
|                                     |           |                       |                                   |                  |              |               |  |
|                                     | ×         | Execute<br>certified  | dynamic cont<br>document          | tent that i      | s embedd     | ed in a       |  |
|                                     | ×         | Execute<br>a certifie | high privilege<br>d document      | JavaScrip        | ots that are | e embedded in |  |
|                                     | ×         | Perform<br>printing,  | privileged sys<br>file access, et | stem ope<br>tc.) | rations (ne  | tworking,     |  |
|                                     |           |                       |                                   |                  |              |               |  |

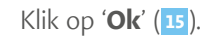

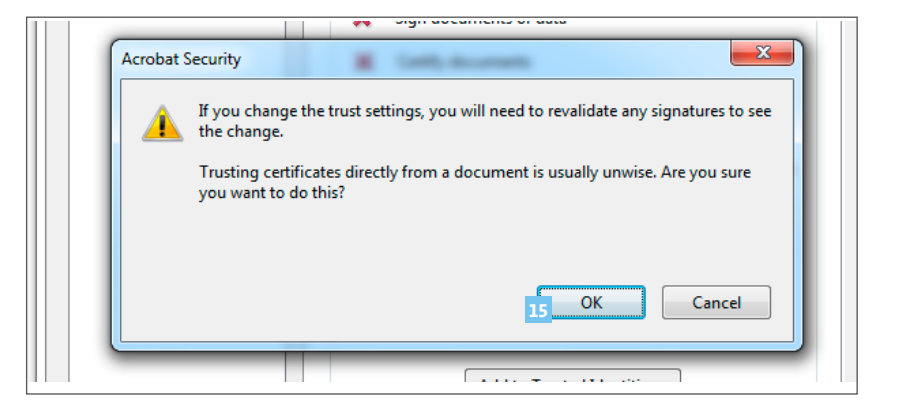

### Validering van een elektronische handtekening in Adobe Reader.

Controleer of de optie '**dit bewijs als vertrouwde basis gebruike**n' (16) in het venster 'Contactinstellingen importeren' aangevinkt staat en klik op '**OK**' (17).

Ga terug naar het hoofdscherm en klik op de knop 'Alles valideren' (18).

| A certificate used<br>root in order for<br>on or above a tru | l to sign a document mu<br>signature validation to su<br>sted root. | t be a trusted root<br>cceed. Revocation | or be issued by a trusted<br>checking is not performed |
|--------------------------------------------------------------|---------------------------------------------------------------------|------------------------------------------|--------------------------------------------------------|
| 🔽 Use this certif                                            | icate as a trusted <u>r</u> oot                                     |                                          |                                                        |
| If signature vali                                            | dation succeeds, trust thi                                          | s certificate for:                       |                                                        |
| 16 🗸 Signed doo                                              | uments or data                                                      |                                          |                                                        |
| Cer <u>t</u> ified d                                         | ocuments                                                            |                                          |                                                        |
| Dynar                                                        | nic content                                                         |                                          |                                                        |
| Ember                                                        | dded high privilege JavaS                                           | cript                                    |                                                        |
| Privile                                                      | ged system operations (n                                            | etworking, printing                      | g, file access, etc.)                                  |
|                                                              |                                                                     |                                          |                                                        |
|                                                              |                                                                     |                                          |                                                        |
|                                                              |                                                                     |                                          |                                                        |

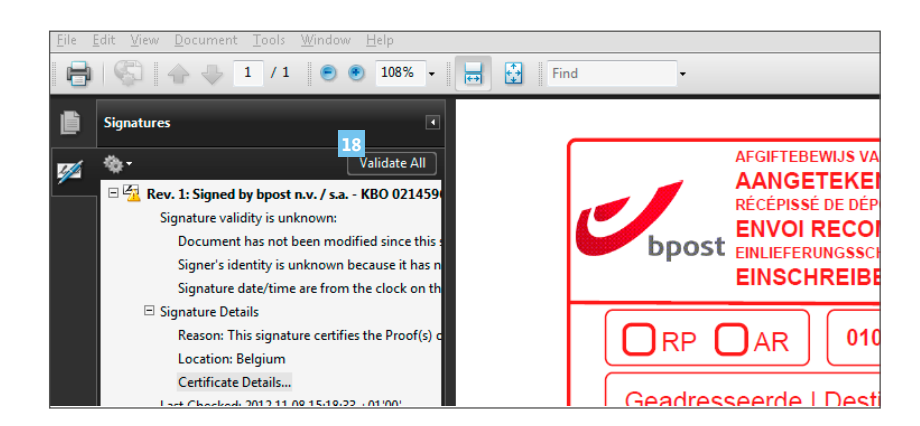

#### VORIGE INHOUD VOLGENDE

# Bijlage

### Validering van een elektronische handtekening in Adobe Reader.

#### Klik tweemaal op 'OK' (19).

Het document wordt nu herkend, en de handtekening werd gevalideerd.

De waarschuwing is verdwenen en ter hoogte van de handtekening verschijnt een geldigheidssymbool, samen met het bericht '**Handtekening is geldig**' (20).

De volgende keer dat u een elektronisch afgiftebewijs opent, wordt de handtekening automatisch gevalideerd.

| Adobe Reader                                                                                    | ×          |
|-------------------------------------------------------------------------------------------------|------------|
| Are you sure you want to validate all signatures?<br>This may take a while for large documents. |            |
| Do not show this message again                                                                  | Cancel     |
| Adobe Reader                                                                                    | 0045242111 |
| Completed validating all signatures.                                                            |            |
| Do not show this message again                                                                  |            |
|                                                                                                 | 19 OK      |

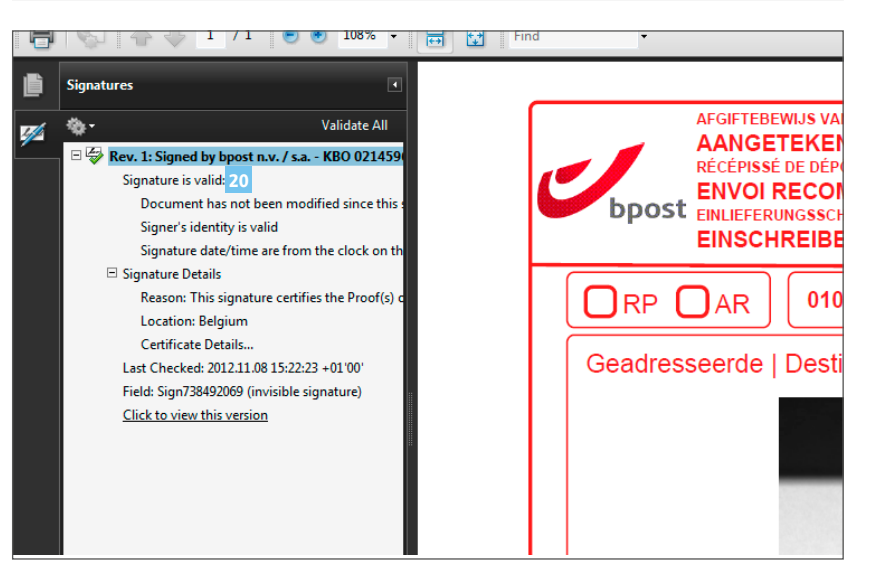